# инструкция по эксплуатации SmartPool lite

комплексная автоматизация системы водоподготовки частного бассейна

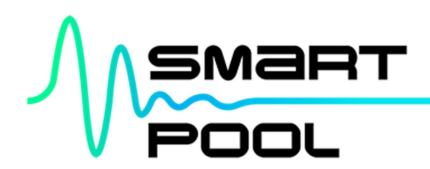

#### Уважаемый пользователь!

Данная инструкция содержит информацию по монтажу, настройке и эксплуатации Комплексной автоматизации системы водоподготовки бассейна "SmartPool lite". Перед началом использования оборудования внимательно ознакомьтесь с руководством.

Данная модель предназначена для использования в частных бассейнах. Используйте её только по назначению. Эксплуатируйте оборудование в соответствии с рекомендациями и требованиями безопасности.

Мы постоянно работаем над улучшением качественных и эксплуатационных характеристик нашего продукта, поэтому оставляем за собой право без предварительного уведомления вносить изменения в программное обеспечение, конструкцию, комплектацию, технологию изготовления оборудования.

Благодарим Bac за выбор продукции SmartPool!

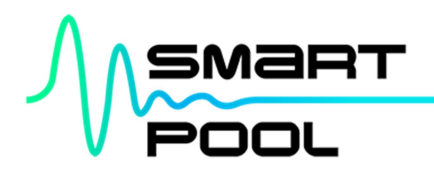

# СОДЕРЖАНИЕ

| 1 ОПИСАНИЕ                                                       | 5        |
|------------------------------------------------------------------|----------|
| 1.1 НАЗНАЧЕНИЕ                                                   | 5        |
| 1.2 КОМПЛЕКТАЦИЯ                                                 | 5        |
| 1.3 ОПИСАНИЕ                                                     | 5        |
| 2 МОНТАЖ. ПОДКЛЮЧЕНИЕ                                            | 7        |
| 2.1 MOHTAX                                                       |          |
| 2.2 ПОДКЛЮЧЕНИЕ                                                  | 7        |
| 2.3 ПОДКЛЮЧЕНИЕ ДЛЯ УДАЛЁННОГО ДОСТУПА                           | 7        |
| 2.3.1 Подключение к локальной сети                               | 7        |
| 2.3.2 Удалённый доступ к локальной сети                          | 7        |
| З НАСТРОЙКА ПАРАМЕТРОВ И РАБОТА                                  |          |
| 3.1 ГЛАВНЫЙ ЭКРАН.                                               |          |
| 3.1.1 Контур рН                                                  |          |
| 3111Экран управления рН                                          | 10       |
| 3112 Калибровка датчика рН                                       | 10       |
| 312 Контур дезинфектора                                          | 11       |
| 3121 Экран управления дезинфектором по датчику ОВП               |          |
| 3122 Экран управления дезинфектором по датчику своболного хлора* |          |
| 3123 Кадибровка датчика ОВП                                      |          |
| 3124 Калибровка датчика свободного хдора*                        |          |
| 313 Контур температуры                                           |          |
| 3131 Экран управления температурой                               | 14       |
| 3137 Кадибровка датчика температуры                              |          |
| 3 2 СОСТОЯНИЕ                                                    |          |
| 321 Сброс оцибок                                                 |          |
| 3 3 ТРЕНЛЫ                                                       |          |
| 34 СОБЫТИЯ                                                       |          |
| 3.5.0.1.ИРЕКИ                                                    |          |
| 3.6 НАСТРОЙКИ                                                    | 17       |
| 3.6.1 Hacoch                                                     |          |
| 3.6.2 Фильтры                                                    | 10       |
| 3.6.2 1 Ришой привол                                             | 10       |
| 3622 Дртоматический привод                                       | 19       |
| 3.6.2.2 Автоматический привод                                    |          |
| 3.6.3.1 Harper                                                   |          |
|                                                                  |          |
| 3.6.3.2 Пагрев с регулирующим клананом                           |          |
|                                                                  |          |
| 3.6.5. Перинфектор                                               | 22<br>22 |
|                                                                  |          |
|                                                                  |          |
|                                                                  | 24<br>25 |
| 3.6.7 Ультрафиолет                                               | 25<br>ວຣ |
| 3.6.8 Полеветка                                                  | 25<br>ວຣ |
| 3.6.9 Koarvaaut*                                                 | 20<br>   |
| 3.6.10 Δльгицил*                                                 | 20<br>77 |
| 3.6.11 Система                                                   | 27<br>ວຊ |
|                                                                  |          |

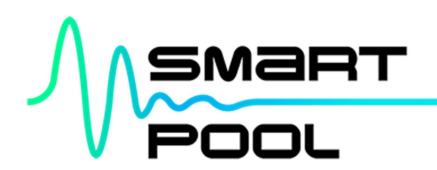

| 4 ПЕРВОЕ ВКЛЮЧЕНИЕ                                             | 29 |
|----------------------------------------------------------------|----|
| 5 РЕГЛАМЕНТНОЕ ОБСЛУЖИВАНИЕ                                    | 31 |
| 6 ГАРАНТИЯ                                                     | 32 |
| 7 МОНТАЖНЫЕ СХЕМЫ                                              |    |
| 7.1 Схема №1 — Технологическая схема                           |    |
| 7.2 Схема №2 — Схема внешних подключений                       | 35 |
| 7.3 Схема №3 — Схема монтажа датчика давления                  |    |
| 7.4 Схема №4 — Схема монтажа датчика температуры               |    |
| 7.5 Схема №5 — Схема монтажа узла впрыска химических реагентов | 40 |

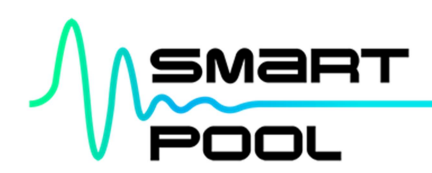

## 1 ОПИСАНИЕ

## 1.1 НАЗНАЧЕНИЕ

"SmartPool lite" — универсальное решение комплексной автоматизации системы водоподготовки частного бассейна. Заменяет отдельные блоки автоматики, обеспечивая централизованный контроль и управление всем технологическим оборудованием водоподготовки.

Управление осуществляется специально разработанным программным обеспечением. позволяющим значительно расширить функционал заменяемых устройств, полностью автоматизировать работу оборудования, соответствовать современным требованиям по диспетчеризации и безопасности.

"SmartPool lite" одинаково хорошо подходит как для комплектации нового бассейна, так и для модернизации существующей системы водоподготовки.

#### 1.2 КОМПЛЕКТАЦИЯ

В базовый комплект поставки "SmartPool lite" входит:

- шкаф автоматизации (700х500х200мм) с сенсорным дисплеем 7" 1 шт.;
- панель для измерения pH/Rx (700х400х70мм) в комплекте с датчиками 1 комплект;
- насос-дозатор гипохлорита натрия 1 шт.;
- насос-дозатор раствора кислоты 1 шт.;
- штанга забора химреагента с датчиком уровня 2 шт.;
- датчик уровня воды (поплавковый) в переливной емкости/скиммере 1 шт.;
- датчик давления воды (0-6 бар) 1 шт.;
- датчик температуры (РТ1000) 1 шт.
- калибровочные растворы (pH 7, pH 9, Rx 650) 1 компл.

В качестве опции возможно комплектация "SmartPool lite" датчиком свободного хлора "Cl free"\*, насосом-дозатором коагулянта\*, насосом-дозатором альгицида<sup>\*1</sup>.

## 1.3 ОПИСАНИЕ

"SmartPool lite" является современной заменой традиционной блочной автоматизации, состоящей из силового электрического щита и отдельных блоков управления. К "SmartPool lite" подключается всё исполнительное оборудование, а функционал заменяемых блоков управления реализован на программном уровне. Это позволяет кардинально расширить возможности управления и гарантировать надлежащую совместную работу оборудования.

"SmartPool lite" обеспечивает:

1) для циркуляционных насосов — электрическое подключение до 2-х насосов до 2,2 кВт / 230 В каждый; настраиваемые периоды работы в течение суток; автоматическую ротация в зависимости от выработки моторесурса; автоматический запуск резервного насоса при отказе рабочего; защиту от "сухого хода"; защиту от превышения давления.

2) для фильтров — полуавтоматическую промывку при ручных вентилях; автоматическую промывку по расписанию, давлению или команде с панели управления при подключение до 2-х автоматических вентилей ("IML", арт. PS-6501/PS-6500);

3) для нагрева воды — электрическое подключение насоса теплоносителя, электромагнитного, шарового или регулирующего клапана (для нагрева воды), управляющий сигнал для чиллера (для охлаждения).

4) для дозирования химических реагентов — измерение и поддержание значений водородного показателя (pH) и окислительно-восстановительного потенциала (Rx); контроль уровня в емкостях хранения химреагентов; пропорционально-интегральный режим дозирования; защиту от дозирования дезинфектора при превышении аварийного значения водородного показателя; защиту от передозирования по времени.

5

<sup>&</sup>lt;sup>1</sup> Здесь и далее звёздочкой (\*) отмечено оборудование, поставляемое опционально.

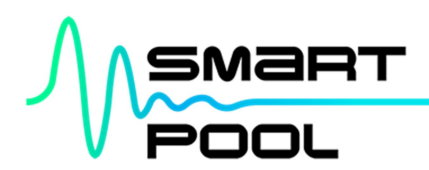

Опционально: измерение и поддержание уровня свободного хлора; дозирование коагулянта с заданной концентрацией; дозирование альгицида с заданным объёмом.

5) для контроля уровня воды — поддержание рабочего уровня воды в переливной ёмкости или скиммере; электрическое подключение электромагнитного и/или шарового клапана подпитки; защита по времени подпитки.

6) для мониторинга и удалённого доступа — схематическое отображение текущего состояния системы; графическое отображение данных о работе системы и параметрах воды; протоколирование в электронном журнале происходящих в системе событий, информирование о текущих авариях; дублирование экрана панели управления на любом устройстве внутри локальной сети; интеграцию в систему "Умный дом" по протоколу MODBUS TCP.

7) для управления подсветкой — электрическое подключение понижающих трансформаторов или блоков питания суммарной мощностью до 1,2 кВт / 230 В; управление работой по расписанию и/или от внешнего управляющего сигнала.

8) для дополнительной дезинфекции — электрическое подключение установки УФобеззараживания мощностью до 1,2 кВт / 230 В.

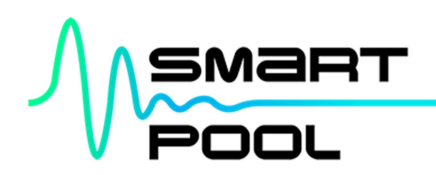

## 2 МОНТАЖ, ПОДКЛЮЧЕНИЕ

## 2.1 МОНТАЖ

Для правильной работы комплексной автоматизации "SmartPool lite" монтаж технологического оборудования водоподготовки и установку контрольно-измерительных приборов необходимо выполнить в соответствии с рекомендуемой принципиальной схемой и рекомендациями по монтажу отдельных устройств и узлов (см. п. 7 Монтажные схемы, Схема № 1-5).

## 2.2 ПОДКЛЮЧЕНИЕ

Электроподключение технологического оборудования к Шкафу автоматизации "SmartPool lite" должно производиться квалифицированным специалистом по электромонтажным работам.

Силовые кабели подводятся сечением и количеством жил соответствующим Схеме внешних подключений (см. п. 7 Монтажные схемы, Схема № 7). Подключение кабелей осуществляется через нижнюю стенку шкафа.

## 2.3 ПОДКЛЮЧЕНИЕ ДЛЯ УДАЛЁННОГО ДОСТУПА

Подключение Шкафа автоматизации "SmartPool lite" к сети должно производиться квалифицированным IT-специалистом.

## 2.3.1 Подключение к локальной сети

Комплексная автоматизация "SmartPool lite" подключается к локальной сети TCP/IP и является DHCP-клиентом. Подключение к локальной сети осуществляется через стандартный разъём 8P8C порта "Eth2" роутера. После получения IP-адреса от DHCP-сервера, "SmartPool lite" становится доступным в этой локальной сети по протоколу VNC и MODBUS TCP. На устройствах, с которых предполагается удалённое управление, необходимо установить любую из доступных программ VNC-клиента (TCP-порт 5900) или настроить систему диспетчеризации MODBUS TCP (TCP-порт 502).

## 2.3.2 Удалённый доступ к локальной сети

Для получения удалённого доступа к комплексной автоматизации "SmartPool lite" через Интернет, необходимо организовать доступ к вашей локальной сети. Для организации доступа к вашей локальной сети обратитесь к вашему сетевому администратору.

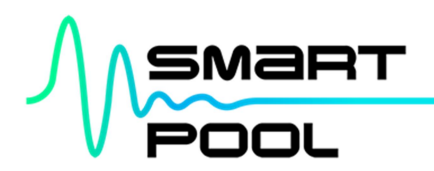

## З НАСТРОЙКА ПАРАМЕТРОВ И РАБОТА

Настройки параметров и управление работой технологического оборудования осуществляется с помощью сенсорной панели управления.

Содержимое панели управления условно поделено на три блока:

РООL СИСТЕМА 04/02/2021 01:45

1) Верхний — содержит информацию о названии бассейна, текущем уровне доступа, дату и время. Блок отображается на всех экранах.

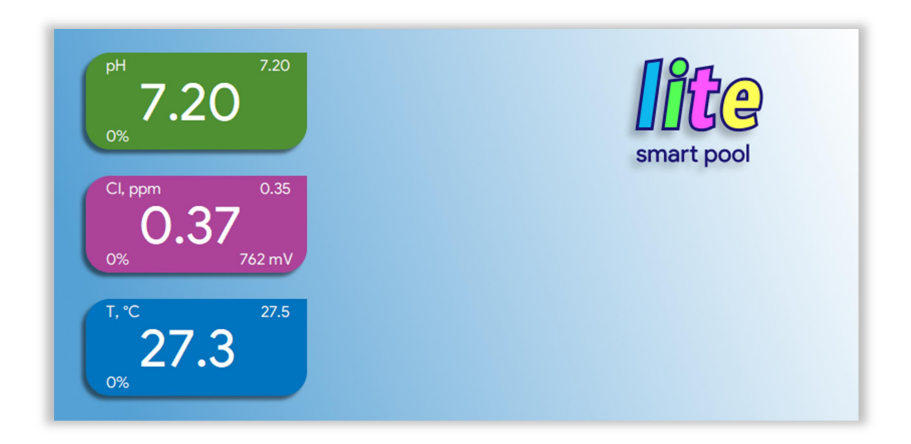

2) Центральный — в блоке отображается содержимое экрана, выбранного пользователем.

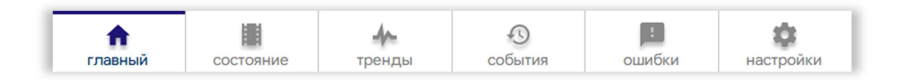

3) Нижний — служит для быстрого перехода между шестью основными экранами: "ГЛАВНЫЙ", "СОСТОЯНИЕ", "ТРЕНДЫ", "СОБЫТИЯ", "ОШИБКИ" и "НАСТРОЙКИ". Блок отображается на всех экранах.

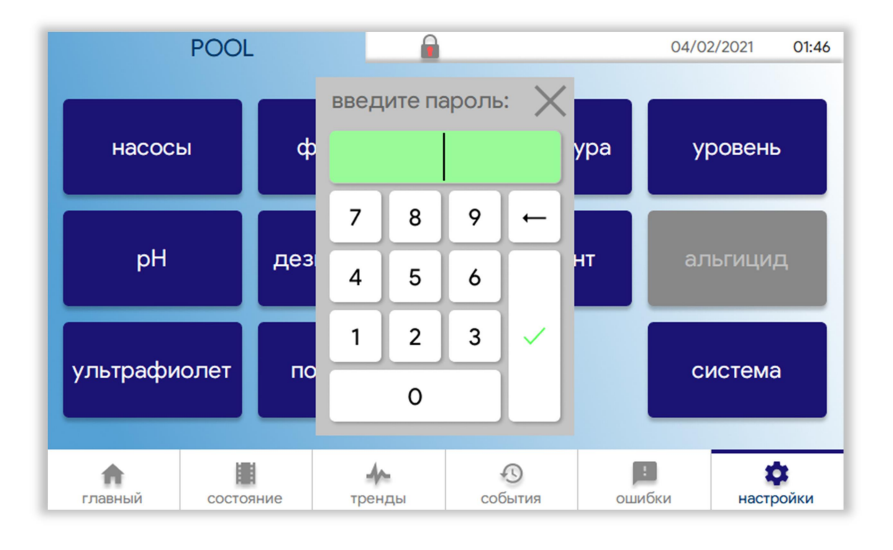

В целях обеспечения безопасности в системе предусмотрено 4 уровня доступа:

1) "базовый". Доступна навигация по экранам, смена уставок, сброс ошибок. Не требует ввода пароля.

2) "калибровка". То же, что уровень "базовый", плюс доступ к калибровке датчиков pH/Rx/Cl free\*/T. Пароль — "1111111111".

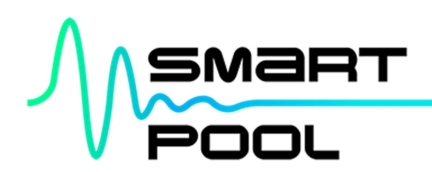

3) "настройки". То же, что уровень "калибровка", плюс доступ к настройкам всех контуров из экрана "НАСТРОЙКИ". Пароль — "222222222".

4) "система". То же, что уровень "настройки", плюс доступ к конфигурации системы под конкретную схему водоподготовки объекта. Пароль — "3333333333".

## 3.1 ГЛАВНЫЙ ЭКРАН

Главный экран предназначен для быстрого ознакомления с основными показателями качества воды, управления работой, смены уставок и калибровки датчиков pH/Rx/Cl free\*/T.

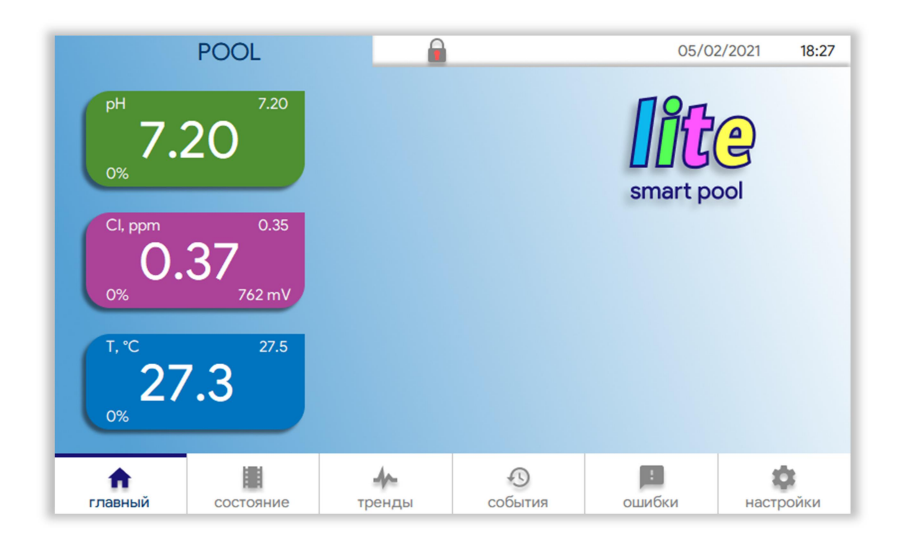

На экране в виде "плиток" отображается информация о работе трёх контуров контроля параметров воды: водородного показателя (pH), дезинфектора (Rx/Cl free\*) и температуры (T). Переход на экран управления контуром осуществляется при нажатии на "плитку" с его названием.

## 3.1.1 Контур рН

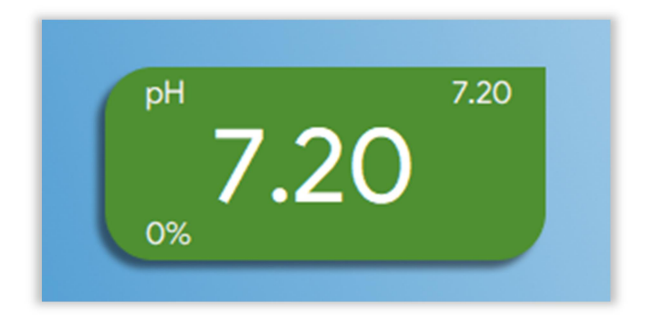

В левом верхнем углу "плитки" отображается название контура — "pH", в правом верхнем углу — уставка, в центре — фактическое значение, в левом нижнем углу — процент производительности насоса-дозатора. При выходе фактического значения за аварийные, цвет значения становится красным.

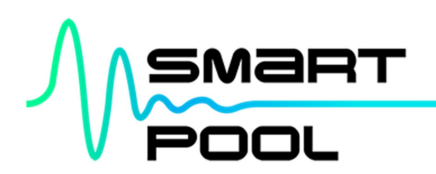

## 3.1.1.1 Экран управления рН

|                             | POOL          |       | настройки | 04/0     | 02/2021 02:0 |
|-----------------------------|---------------|-------|-----------|----------|--------------|
|                             | рН            |       |           |          |              |
| режим работы<br>автомат     | c             |       |           |          |              |
| уставка pH:<br>желаемая вел | ичина рН воды | 7.200 |           |          |              |
|                             |               |       |           |          |              |
|                             |               |       |           |          |              |
|                             |               |       |           |          |              |
|                             |               |       |           |          |              |
|                             |               |       |           |          |              |
|                             |               |       |           | <b>*</b> | калибровка   |
|                             |               | de .  | Ø         | Å        | калибровка   |

"режим работы" — выбор режима работы контура. В режиме "выключен" работа насоса-дозатора заблокирована. В режиме "автомат" контур работает в автоматическом режиме.

"уставка pH" — при нажатии на уставку появляется окно ввода значения. Минимальное значение уставки "pH" — 7.00, максимальное — 7.60. Нижнее аварийное значение — 6.80, верхнее аварийное значение — 7.80.

"калибровка" — запуск процесса калибровки датчика.

#### 3.1.1.2 Калибровка датчика рН

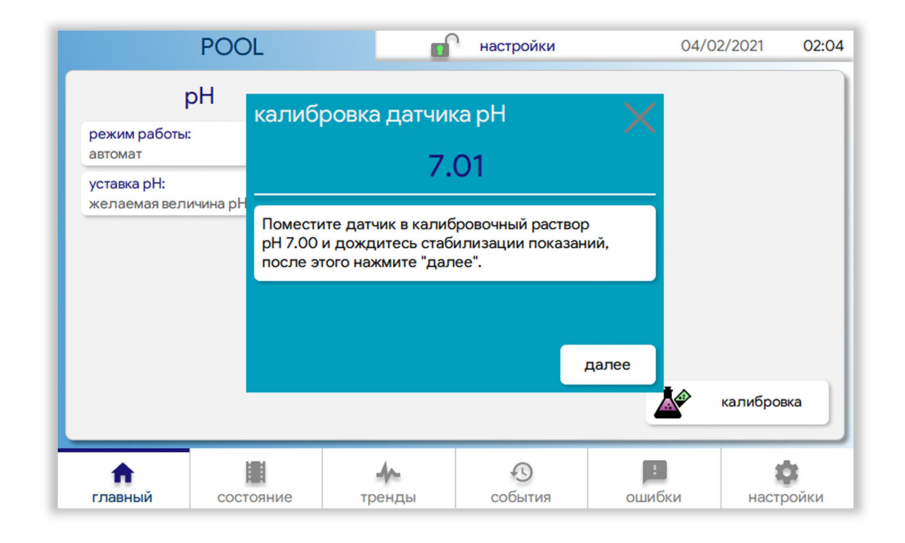

Для калибровки датчика нажмите на "плитку" "калибровка", введите пароль и следуйте интерактивной инструкции. Калибровка датчика "pH" осуществляется по двум точкам с помощью калибровочных растворов pH 7.00 и pH 9.00.

ВНИМАНИЕ! Калибровку датчика рН необходимо выполнять не реже 1 раза в месяц.

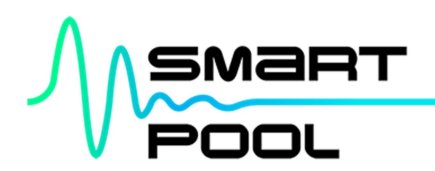

#### 3.1.2 Контур дезинфектора

Дозирование дезинфектора осуществляется по уставке окислительно-восстановительного потенциала (ОВП, "RedOx", "Rx"), а при наличии в комплектации датчика свободного хлора "Cl free"\* — по уставке свободного хлора.

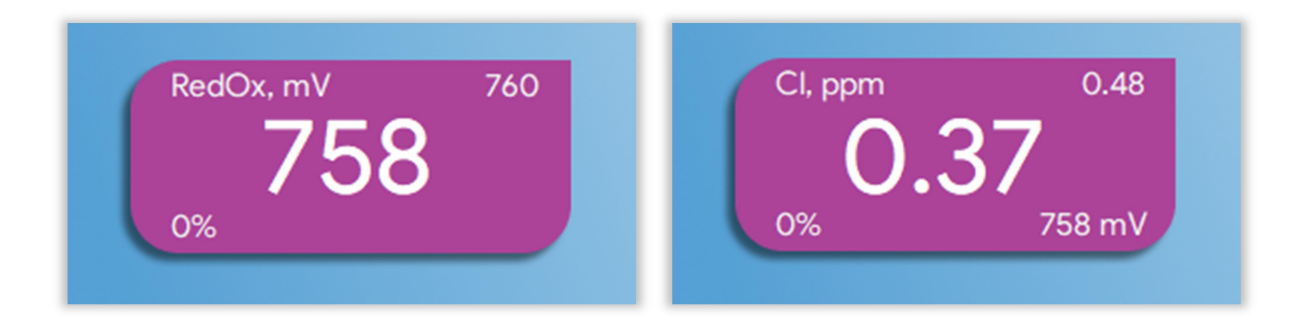

В левом верхнем углу "плитки" отображается название контура — "RedOx" или "Cl", в правом верхнем углу — уставка, в центре — фактическое значение, в левом нижнем углу — процент производительности насоса-дозатора, в правом нижнем углу — фактическое значение RedOx (при наличии датчика "Cl free"\*). При выходе фактического значения за аварийные, цвет значения становится красным.

#### 3.1.2.1 Экран управления дезинфектором по датчику ОВП

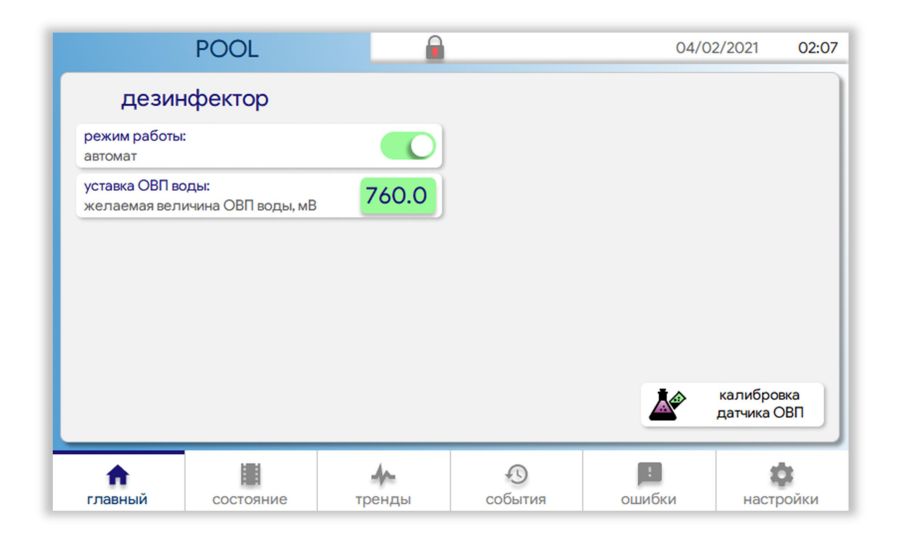

"режим работы" — выбор режима работы контура. В режиме "выключен" работа насоса-дозатора заблокирована. В режиме "автомат" контур работает в автоматическом режиме.

"уставка ОВП воды" — при нажатии на уставку появляется окно ввода значения. Минимальное значение уставки — 600 мВ, максимальное — 800 мВ. Нижнее аварийное значение — 600 мВ, верхнее аварийное значение — 850 мВ.

"калибровка датчика ОВП" — запуск процесса калибровки датчика.

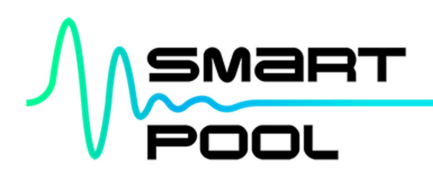

| кали датчи | ібровка<br>ка хлора |
|------------|---------------------|
|            |                     |

3.1.2.2 Экран управления дезинфектором по датчику свободного хлора\*

"режим работы" — выбор режима работы контура. В режиме "выключен" работа насоса-дозатора заблокирована. В режиме "автомат" контур работает в автоматическом режиме.

"уставка хлора" — при нажатии на уставку появляется окно ввода значения. Минимальное значение уставки — 0.10 мг/л., максимальное — 1.00 мг/л. Нижнее аварийное значение — 0.05 мг/л., верхнее аварийное значение — 1.20 мг/л.

"калибровка датчика хлора" — запуск процесса калибровки датчика свободного хлора.

"калибровка датчика ОВП" — запуск процесса калибровки датчика ОВП.

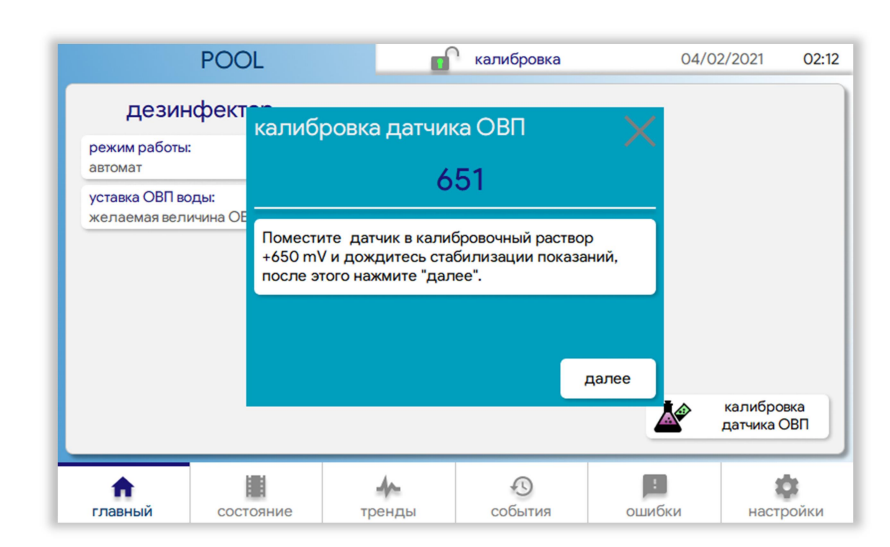

#### 3.1.2.3 Калибровка датчика ОВП

Для калибровки датчика ОВП нажмите на "плитку" "калибровка датчика ОВП", введите пароль и следуйте интерактивной инструкции. Калибровка датчика окислительно-восстановительного потенциала производится с помощью калибровочного раствора 650 мВ.

ВНИМАНИЕ! Калибровку датчика ОВП необходимо выполнять не реже 1 раза в месяц.

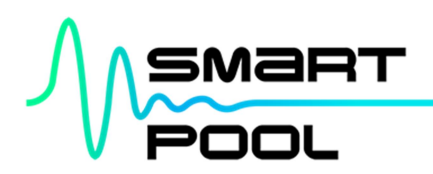

3.1.2.4 Калибровка датчика свободного хлора\*

| 0.214                                    | POOL                            |                                              | калибровка | (        | 04/02/2021 | 02:1 |
|------------------------------------------|---------------------------------|----------------------------------------------|------------|----------|------------|------|
| режим работь<br>автомат<br>уставка хлора | калиб<br>"мд.                   | ровка датчика<br>0.33                        | хлора<br>3 | $\times$ |            |      |
| желаемая кон                             | ицентраци<br>Введите<br>После з | е показание фотомет<br>отого нажмите "далее" | pa.<br>".  |          |            |      |
|                                          |                                 |                                              |            |          |            |      |

Для калибровки датчика хлора нажмите на "плитку" "калибровка датчика хлора", введите пароль и следуйте интерактивной инструкции. Калибровка датчика хлора производится по значению, измеренному с помощью фотометра.

Необходимые условия калибровки датчика свободного хлора:

- 1) Концентрация свободного хлора в чаше бассейна не менее 0.4 мг/л.;
- 2) Уровень рН 7.2-7.4;
- 3) Наличие протока в измерительной ячейке;

4) Отбор воды для фотометра осуществлять из крана отбора проб на панели измерения pH/Rx/Cl free\*.

ВНИМАНИЕ! Калибровку датчика хлора необходимо выполнять не реже 1 раза в месяц.

## 3.1.3 Контур температуры

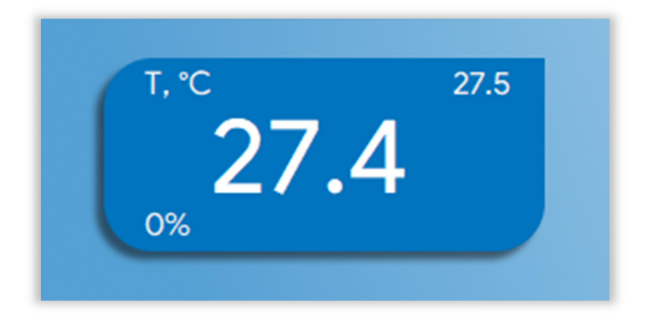

В левом верхнем углу "плитки" отображается название контура — "Т", в правом верхнем углу — уставка, в центре — фактическое значение, в левом нижнем углу — процент открытия клапана. При выходе фактического значения за аварийные, цвет значения становится красным.

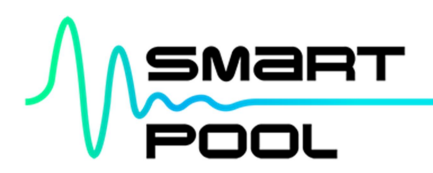

#### 3.1.3.1 Экран управления температурой

|                                 | POOL                                            |                     |   | 04/0     | 02/2021 02:2 |
|---------------------------------|-------------------------------------------------|---------------------|---|----------|--------------|
| темпе                           | ература                                         |                     |   |          |              |
| режим работы<br>автомат         | II.                                             |                     |   |          |              |
| уставка темпер<br>желаемая вели | р <mark>атуры, °C:</mark><br>ичина температуры, | <sub>°C</sub> 27.50 |   |          |              |
|                                 |                                                 |                     |   |          |              |
|                                 |                                                 |                     |   |          |              |
|                                 |                                                 |                     |   |          |              |
|                                 |                                                 |                     |   |          |              |
|                                 |                                                 |                     |   |          |              |
|                                 |                                                 |                     |   | <b>*</b> | калибровка   |
|                                 |                                                 | 4                   | Q | <u></u>  | калибровка   |

"режим работы" — выбор режима работы контура. В режиме "выключен" открытие клапана заблокировано. В режиме "автомат" контур работает в автоматическом режиме.

"уставка температуры, °C" — при нажатии на уставку появляется окно ввода значения. Минимальное значение уставки температуры — 5.00 °C, максимальное — 40.00 °C.

"калибровка" - запуск процесса калибровки датчика.

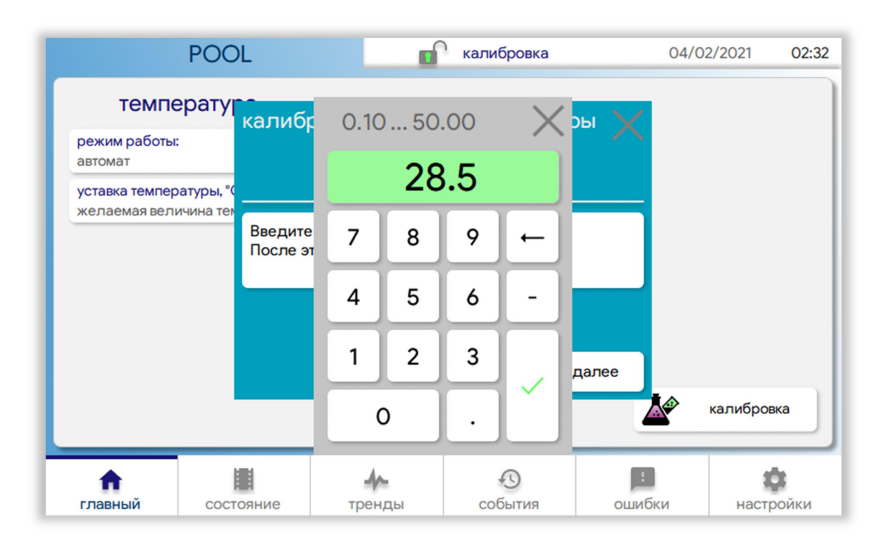

#### 3.1.3.2 Калибровка датчика температуры

Для калибровки датчика нажмите на "плитку" "калибровка", введите пароль и следуйте интерактивной инструкции. Калибровка датчика температуры осуществляется по значению, измеренному в чаше бассейна.

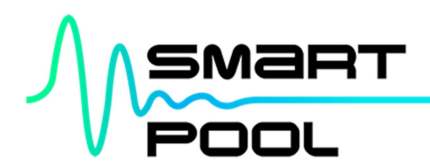

# 3.2 СОСТОЯНИЕ

Схематическое отображение текущего состояния системы водоподготовки на мнемосхеме.

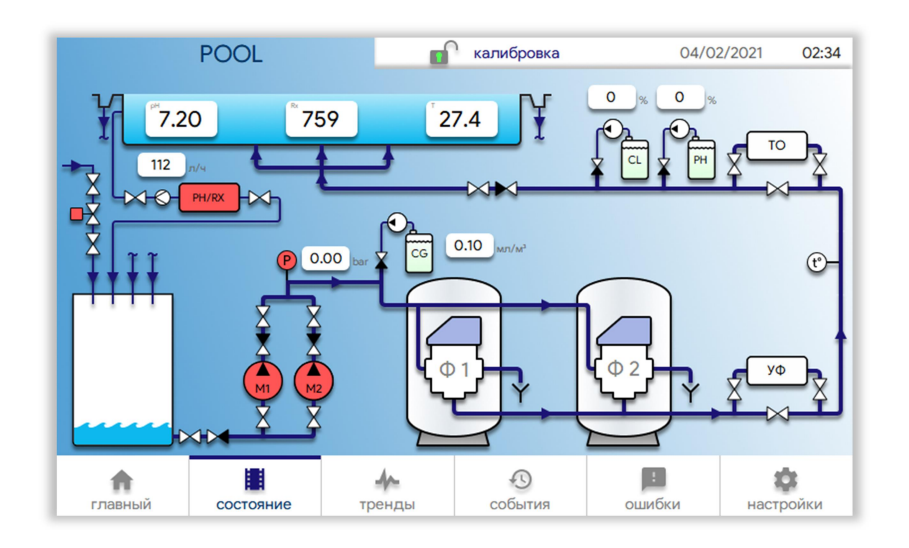

Серым цветом отображается принудительно выключенное оборудование.

Белым цветом отображается включённое, но не активное в настоящий момент оборудование.

Зелёным цветом отображается оборудование, работающее в настоящий момент.

Жёлтым цветом отображаются параметры или оборудование, требующие внимания, но работа которого не заблокирована.

Красным цветом отображаются параметры или оборудование в аварийном состоянии, работа которого заблокирована и требует сброса ошибки или устранения причины аварийного состояния.

## 3.2.1 Сброс ошибок

При нажатии на отображаемые параметры или схематичное изображение оборудования появляется окно с дополнительной информацией.

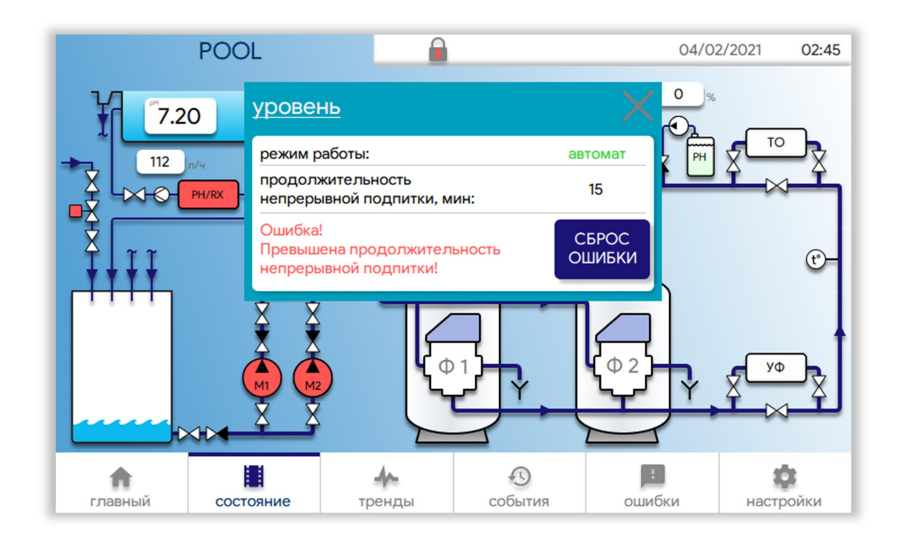

При наличии ошибок, которые можно сбросить, появляется кнопка "сброс ошибки". Для сброса ошибки необходимо нажать и удерживать кнопку "сброс ошибки" в течение 3 секунд.

ВНИМАНИЕ! Перед сбросом ошибки установите причину её возникновения.

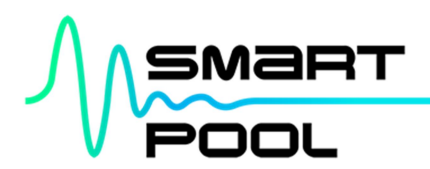

## 3.3 ТРЕНДЫ

Визуализация исторических данных работы контуров. Простой, но эффективный инструмент анализа работы, поиска, устранения и предупреждения отклонений от правильной работы системы.

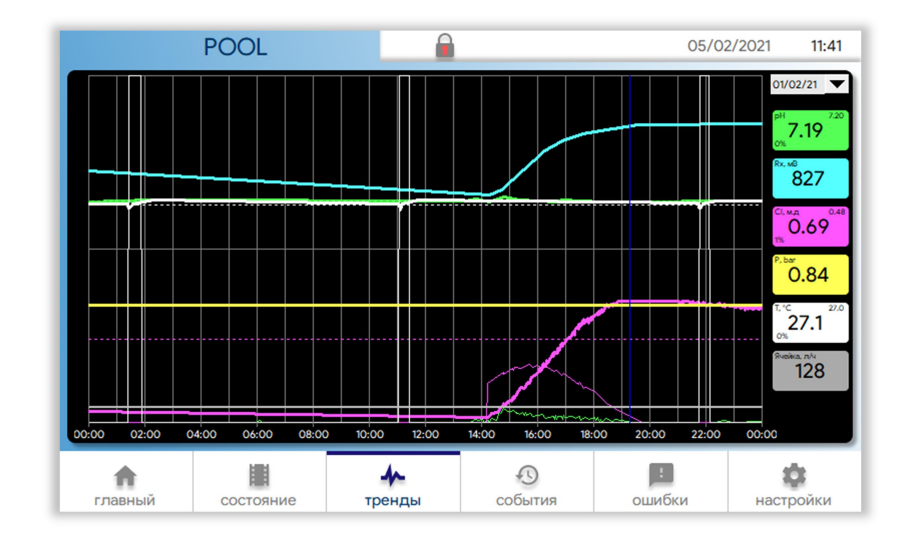

Тонкими штриховыми линиями отображаются уставки параметров. Тонкими сплошными линиями отображаются производительности насосов-дозаторов и процент открытия клапана теплоносителя. Широкими сплошными линиями отображаются значения параметров (pH, OBП, свободный хлор, давление, температура, проток через измерительную ячейку).

При нажатии на "плитку" с названием параметра, скрывается/показывается соответствующий график. При нажатии на область с графиками, в ней рисуется вертикальная синяя линия, показывающая выбранный момент времени в сутках, а в "плитках" отображаются значения параметров на этот момент времени. При нажатии на дату появляется выпадающий список для выбора дня, за который нужно посмотреть данные.

## 3.4 СОБЫТИЯ

В процессе эксплуатации, в журнале событий регистрируются и хранятся все события, происходящие в системе — изменения настроек пользователем, предупреждения, аварийные ситуации, блокирование или возобновление работы оборудования.

|                     | POOL              |                    |         | 05/02              | 2/2021 11:45                                              |
|---------------------|-------------------|--------------------|---------|--------------------|-----------------------------------------------------------|
| 03/02/21 06:54:     | 42 Выключен тепл  | ообменник          |         |                    | 03/02/21 🔻                                                |
| 03/02/21 06:36:4    | 41 Включён тепло  | обменник           |         |                    |                                                           |
| 03/02/21 06:33:3    | 36 Закрылся клапа | ан подпитки        |         |                    | BCF                                                       |
| 03/02/21 06:32:2    | 27 Открылся клапа | ан подпитки        |         |                    |                                                           |
| 03/02/21 06:30:     | 17 Включена устан | овка УФ-обеззараж  | кивания |                    | НАСОСЫ                                                    |
| 03/02/21 06:30:     | 07 Включён насос  | H2                 |         |                    | фильтры                                                   |
| 03/02/21 06:29:2    | 26 Выключена уста | ановка УФ-обеззара | живания |                    |                                                           |
| 03/02/21 06:29:2    | 25 Выключен насо  | cH1                |         |                    | ТЕМПЕРА-                                                  |
|                     |                   |                    |         |                    | Дозимо-<br>вание<br>уровень<br>подсветка<br>уф<br>Система |
| <b>п</b><br>главный | состояние         | тренды             | События | <b>!</b><br>ошибки | ф<br>настройки                                            |

Для удобства, события в журнале могут быть отфильтрованы по группам: "НАСОСЫ", "ФИЛЬТРЫ", "ТЕМПЕРАТУРА", "ДОЗИРОВАНИЕ", "УРОВЕНЬ", "ПОДСВЕТКА", "УФ", "СИСТЕМА".

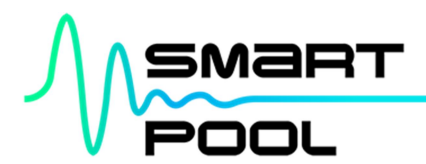

# 3.5 ОШИБКИ

Список текущих ошибок системы водоподготовки.

|                   | POOL                               |                                    |                | 05/02  | 2/2021 | 18:38      |  |
|-------------------|------------------------------------|------------------------------------|----------------|--------|--------|------------|--|
| 05/02/21 18:36:38 | 3 Превышено вре                    | мя непрерывной под                 | дпитки         |        |        |            |  |
| 05/02/21 18:36:38 | В Нет связи с прес                 | образователем рН/                  | Rx/CI          |        |        |            |  |
| 05/02/21 18:36:38 | В Нет связи с бло                  | ком управления вен                 | гильной группы |        |        |            |  |
| 05/02/21 18:36:38 | 3 Обрыв цепи дат                   | гчика давления                     |                |        |        |            |  |
| 05/02/21 18:36:38 | 3 Сработал авт. в                  | работал авт. выключатель насоса Н2 |                |        |        |            |  |
| 05/02/21 18:36:38 | Выключен авт. в                    | ыключатель насоса                  | H2             |        |        |            |  |
| 05/02/21 18:36:38 | 3 Сработал авт. в                  | ыключатель насоса                  | H1             |        |        |            |  |
| 05/02/21 18:36:38 | Выключен авт. в                    | ыключатель насоса                  | iH1            |        |        |            |  |
| 05/02/21 18:36:3  | <ol> <li>Ошибка реле ко</li> </ol> | онтроля фаз                        |                |        |        |            |  |
|                   |                                    |                                    |                |        |        |            |  |
| <b>A</b>          |                                    | 4-                                 | 10<br>00<br>5  |        | 0      | )<br>Maria |  |
| Плавным           | состояние                          | гренды                             | сооытия        | ОШИОКИ | настро | MIKN       |  |

После сброса или устранения причины ошибки сообщение пропадает.

ВНИМАНИЕ! Обязательно устраняйте возникающие ошибки системы.

## 3.6 НАСТРОЙКИ

Экран "НАСТРОЙКИ" позволяет перейти к расширенным настройкам всех контуров системы. Для входа в "НАСТРОЙКИ" необходимо ввести пароль.

|                     | POOL   | -    |           |          |     | 05/02/202 | 21 <b>18:39</b>       |
|---------------------|--------|------|-----------|----------|-----|-----------|-----------------------|
|                     |        |      |           |          |     |           |                       |
| насос               | ы      | ¢    | оильтры   | температ | ура | уров      | ень                   |
| рН                  | pН     |      | винфектор | коагуля  | нт  | альги     | цид                   |
| ультрафи            | юлет   | пс   | одсветка  |          |     | сист      | ема                   |
| <b>П</b><br>главный | состоя | яние | тренды    | События  | оши | бки       | <b>Ф</b><br>настройки |

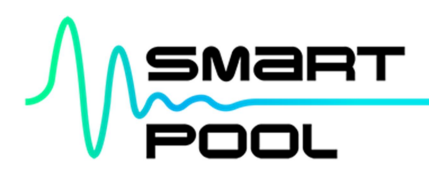

#### 3.6.1 Насосы

|         | C     | e<br>iap: | кса 2: минимальное допустимое<br>давление для 1 насоса, бар: |       | жим работы насоса 2:<br>гомат |       |       | <b>режим р</b><br>автомат |       |         |        |
|---------|-------|-----------|--------------------------------------------------------------|-------|-------------------------------|-------|-------|---------------------------|-------|---------|--------|
|         |       |           |                                                              |       |                               |       |       |                           |       | работы: | график |
| 1 11-12 | 10-11 | 09-10     | 08-09                                                        | 07-08 | 06-07                         | 05-06 | 04-05 | 03-04                     | 02-03 | 01-02   | 00-01  |
| 3 23-00 | 22-23 | 21-22     | 20-21                                                        | 19-20 | 18-19                         | 17-18 | 16-17 | 15-16                     | 14-15 | 13-14   | 12-13  |
| 3       | 22-23 | 21-22     | 20-21                                                        | 19-20 | 18-19                         | 17-18 | 16-17 | 15-16                     | 14-15 | 13-14   | 2-13   |

"режим работы насоса 1/2" — выбор режима работы насоса. В режиме "выключен" работа насоса заблокирована. В режиме "автомат" насос работает в автоматическом режиме. При наличии в системе двух насосов, один будет рабочим, второй - резервным. При каждом запуске системой выбирается насос с наименьшим моторесурсом. Для избежания "закисания" вала двигателя, при непрерывной работе в течении 84 часов происходит принудительная смена рабочего насоса.

"минимально допустимое давление, бар" — задаётся нижний порог давления в системе водоподготовки. При давлении меньшим, чем минимально допустимое, формируется ошибка рабочего насоса и запускается резервный насос. Минимальное значение — 0.10 бар, максимальное — 2.00 бар.

"максимально допустимое давление, бар" — задаётся верхний предел давления в системе водоподготовки. При превышении максимально допустимого давления, формируется ошибка обоих насосов и резервный насос не запускается. Минимальное значение — 0.50 бар, максимальное — 2.50 бар.

"график работы" — задание суточного графика работы насоса с шагом один час. Малое количество часов работы насоса в течение суток может привести к ухудшению качества воды.

ВНИМАНИЕ! Использование датчика давления в системе обеспечивает оптимальные условия работы насоса, защищает его от недостаточного протока, сухого хода, защищает трубопровод и оборудование от опасного превышения давления. Внимательно отнеситесь к настройке минимального и максимального допустимого давления.

#### 3.6.2 Фильтры

Вне зависимости от типа применяемого привода — ручного или автоматического, система обеспечивает простое и удобное управление процедурой обратной промывки и ополаскивания фильтра. Для полностью автоматического управления процессом без участия человека, используйте автоматические вентили ("IML", арт. PS-6501/PS-6500).

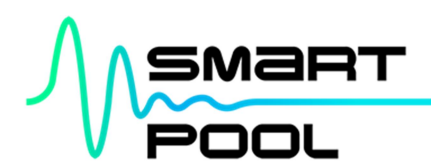

#### 3.6.2.1 Ручной привод

При использовании ручного привода процесс промывки проходит в "полуавтоматическом" режиме — на экран выводится интерактивная инструкция с необходимыми действиями, циркуляционные насосы запускаются на установленное время.

|                                              | <b>•</b> | настройки | 05/0 | 2/2021 19:0 |
|----------------------------------------------|----------|-----------|------|-------------|
| фильтры                                      |          |           |      |             |
| давление<br>обратной промывки, бар:          | 1.250    |           |      |             |
| продолжительность<br>обратной промывки, мин: | 4        |           |      |             |
| продолжительность ополаскивания, мин:        | 1        |           |      |             |
|                                              |          |           |      |             |
|                                              |          |           |      |             |
|                                              |          |           |      |             |

"давление обратной промывки, бар" — давление, при котором система оповестит о необходимости обратной промывки. Минимальное значение — 0.50 бар, максимальное — 2.50 бар.

"продолжительность обратной промывки, мин" — задаётся продолжительность обратной промывки. Минимальное значение — 2 мин., максимальное — 10 мин.

"продолжительность ополаскивания, мин" — задаётся продолжительность ополаскивания фильтра после обратной промывки. Минимальное значение — 1 мин., максимальное — 6 мин.

"запуск промывки" - переход к процессу промывки. Следуйте интерактивной инструкции.

#### 3.6.2.2 Автоматический привод

При использовании автоматического привода процесс промывки проходит в полностью автоматическом режиме. Промывка запускается по расписанию, по давлению или по команде с панели управления.

|                         | POOL         |                       | система                            | 05/             | 02/2021 <b>21:0</b> |
|-------------------------|--------------|-----------------------|------------------------------------|-----------------|---------------------|
| фи                      | льтры        |                       |                                    |                 |                     |
| режим работь<br>автомат | і фильтра 1: |                       | давление<br>обратной промыв        | ки, бар:        | 1.250               |
| режим работь<br>автомат | і фильтра 2: |                       | продолжительно<br>обратной промые  | сть<br>ки, мин: | 4                   |
|                         |              |                       | продолжительно<br>ополаскивания, м | ють<br>ин:      | 1                   |
|                         |              |                       |                                    |                 |                     |
|                         |              |                       |                                    |                 |                     |
| запуск про<br>Ф1        | омывки       | запуск промывки<br>Ф2 |                                    | распи           | сание промывки:     |
|                         |              |                       |                                    |                 |                     |
|                         |              | 4-                    | 0                                  | :               | *                   |

"режим работы фильтра 1/2" — выбор режима работы автоматического вентиля фильтра. В режиме "выключен" с вентиля снимается питание. В режиме "автомат" вентиль работает в автоматическом режиме.

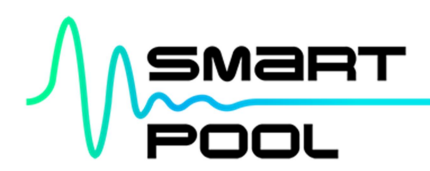

"давление обратной промывки, бар" — давление, при котором автоматически запустится процесс обратной промывки фильтров. Сначала будет промыт фильтр Ф1, затем — Ф2. Минимальное значение — 0.50 бар, максимальное — 2.50 бар.

"продолжительность обратной промывки, мин" — задаётся продолжительность обратной промывки. Минимальное значение — 2 мин., максимальное — 10 мин.

"продолжительность ополаскивания, мин" — задаётся продолжительность ополаскивания фильтра после обратной промывки. Минимальное значение — 1 мин., максимальное — 6 мин.

"запуск промывки Ф1/Ф2" - принудительный запуск промывки фильтра.

"расписание промывки" — установка недельного расписания промывки.

**ВНИМАНИЕ!** Во избежание необратимого загрязнения загрузки, фильтры следует промывать не реже одного раза в неделю, но не чаще, чем один раз в 2-3 дня.

#### 3.6.3 Температура

Контур контроля температуры позволяет управлять как нагревом, так и охлаждением воды бассейна. В режиме нагрева осуществляется управление подключёнными насосом и шаровым/соленоидным клапаном, либо, при использовании электронагревателя, формируется управляющий сигнал для его включения. Для удовлетворения самых требовательных запросов к точности поддержания температуры воды бассейна, рекомендуется использовать регулирующий клапан (например, клапан SIEMENS VXG44 с приводом SAS61.53), это позволит избежать колебаний температуры в пределах ширины петли гистерезиса, неизбежных при использовании шаровых и соленоидных клапанов. В режиме охлаждении формируется управляющий сигнал для запуска чиллера.

#### 3.6.3.1 Нагрев

|                | POOL           |    | система | 05/02 | 2/2021 <b>21:0</b> |
|----------------|----------------|----|---------|-------|--------------------|
| темпе          | ратура         |    |         |       |                    |
| режим работы т | еплообменника: |    |         |       |                    |
| abronal        |                |    |         |       |                    |
|                |                |    |         |       |                    |
|                |                |    |         |       |                    |
|                |                |    |         |       |                    |
|                |                |    |         |       |                    |
|                |                |    |         |       |                    |
|                |                |    |         |       |                    |
| *              |                | 4- | Ð       | 1     | \$                 |
|                |                |    |         |       |                    |

"режим работы теплообменника" — выбор режима работы контура нагрева воды. В режиме "выключен" работа теплообменника заблокирована. В режиме "автомат" осуществляется автоматическое поддержание температуры воды бассейна в соответствии с уставкой.

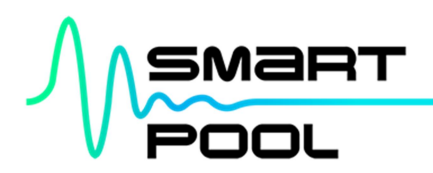

3.6.3.2 Нагрев с регулирующим клапаном

|                                                                | POOL                                        |      | система | 05/02/2021 | 21:0 |
|----------------------------------------------------------------|---------------------------------------------|------|---------|------------|------|
| темп                                                           | ература                                     |      |         |            |      |
| режим работь<br>автомат                                        | и теплообменника:                           |      |         |            |      |
| пропорционал<br>диапазон:<br>пропорционал<br>ПИ-регулятор      | тьный<br>пьный диапазон<br>а, °С            | 1.20 |         |            |      |
| постоянная<br>времени интег<br>постоянная ври<br>интегрировани | рирования:<br>емени<br>ия ПИ-регулятора, ми | 60   |         |            |      |
|                                                                |                                             |      |         |            |      |
| *                                                              |                                             | 4    | Ð       |            | Ċ    |
|                                                                |                                             |      |         |            |      |

Для управления регулирующим клапан используется ПИ-регулятор, что обеспечивает нулевую ошибку регулирования (разницу между уставкой и фактическим значением). В таком регуляторе процент открытия клапана складывается из двух составляющих — пропорциональной (П) и интегральной (И). За П-составляющую отвечает "пропорциональный диапазон", за И-составляющую — "постоянная времени интегрирования".

"пропорциональный диапазон" — диапазон, в котором процент открытия клапана пропорционален разнице между уставкой и фактическим значением. Если разница между уставкой и фактическим значением больше, чем пропорциональный диапазон, то процент открытия клапана равен 100%. Минимальное значение — 0.10 °C, максимальное — 5.00 °C.

"постоянная времени интегрирования" — это время, за которое процент открытия клапана удваивается за счет интегральной составляющей. Минимальное значение — 30 мин., максимальное — 480 мин.

#### POOL 05/02/2021 система 21:09 температура режим работы чиллера: автомат 4 0 1 Ċ ŧ главный события ошибки настройки состояние тренды

#### 3.6.3.3 Охлаждение

"режим работы чиллера" — выбор режима работы контура охлаждения воды. В режиме "выключен" работа чиллера заблокирована. В режиме "автомат" осуществляется автоматическое поддержание температуры воды бассейна в соответствии с уставкой.

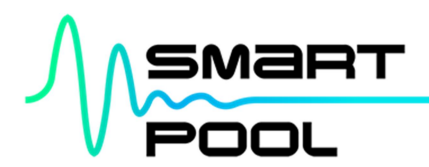

#### 3.6.4 pH

Для дозирования раствора кислоты используется ПИ-регулятор, что обеспечивает нулевую ошибку регулирования (разницу между фактическим значением и уставкой). В таком регуляторе производительность насоса-дозатора складывается из двух составляющих — пропорциональной (П) и интегральной (И). За П-составляющую отвечает "пропорциональный диапазон", за И-составляющую — "постоянная времени интегрирования".

|                                                                | POOL                                           |        | система                                                              | 05/02/2021                             | 21:10               |
|----------------------------------------------------------------|------------------------------------------------|--------|----------------------------------------------------------------------|----------------------------------------|---------------------|
| I                                                              | рН                                             |        |                                                                      |                                        |                     |
| режим работы<br>автомат                                        |                                                |        | прокачка насоса<br>выключен                                          | :                                      |                     |
| пропорционал<br>диапазон:<br>пропорционал<br>ПИ-регулятора     | і <mark>ьный</mark><br>іьный диапазон<br>а, pH | 2.000  | время непрерыв<br>дозирования:<br>максимальная пр<br>непрерывной раб | ного<br>родолжительность<br>боты, мин. | 20                  |
| постоянная<br>времени интег<br>постоянная вре<br>интегрировани | рирования:<br>емени<br>ия ПИ-регулятора, ми    | ин.    |                                                                      |                                        |                     |
|                                                                |                                                |        |                                                                      |                                        |                     |
|                                                                |                                                |        |                                                                      |                                        |                     |
| <b>п</b><br>главный                                            | состояние                                      | тренды | события                                                              | ошибки на                              | <b>Ф</b><br>стройки |

"режим работы" — выбор режима работы контура pH. В режиме "выключен" работа насосадозатора заблокирована. В режиме "автомат" работа насоса-дозатора осуществляется в автоматическом режиме.

"пропорциональный диапазон"— диапазон, в котором производительность насоса-дозатора пропорциональна разнице между фактическим значением и уставкой. Если разница между фактическим значением уставкой больше, чем пропорциональный И диапазон, то производительность насоса-дозатора равна 100%. Слишком маленькое значение пропорционального диапазона (для конкретного бассейна) может приводить к временной передозировке. В этом случае уменьшите значение пропорционального диапазона. Минимальное значение — 0.01, максимальное — 8.00.

"постоянная времени интегрирования" — это время, за которое производительность насосадозатора удваивается за счет интегральной составляющей. Минимальное значение — 5 мин., максимальное — 360 мин.

"прокачка насоса" — принудительное включение насоса-дозатора для проверки работоспособности или прокачки реагента. При выходе из текущего экрана, прокачка автоматически выключается.

"время непрерывного дозирования" — задаётся максимальная продолжительность непрерывной работы насоса-дозатора с производительностью 100%. По истечении этого времени работа насоса-дозатора блокируется, формируется ошибка. Минимальное значение — 5 мин., максимальное — 360 мин.

#### 3.6.5 Дезинфектор

Для дозирования гипохлорита натрия используется ПИ-регулятор, что обеспечивает нулевую ошибку регулирования (разницу между фактическим значением и уставкой). В таком регуляторе производительность насоса-дозатора складывается из двух составляющих - пропорциональной (П) и интегральной (И). За П-составляющую отвечает "пропорциональный диапазон", за И-составляющую - "постоянная времени интегрирования".

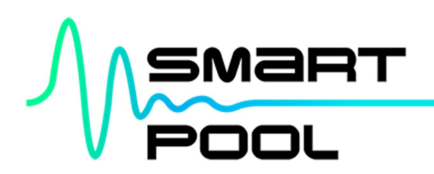

3.6.5.1 Дозирование по датчику ОВП

|                                                                | POOL                                              | <b>_</b> | система                                                               | 05/02/20                               | 21 <b>21</b> : |
|----------------------------------------------------------------|---------------------------------------------------|----------|-----------------------------------------------------------------------|----------------------------------------|----------------|
| дезин                                                          | нфектор                                           |          |                                                                       |                                        |                |
| режим работь<br>автомат                                        | C.                                                |          | прокачка насоса:<br>выключен                                          | :                                      | $\bigcirc$     |
| пропорционал<br>диапазон:<br>пропорционал<br>ПИ-регулятор      | тьный<br>тьный диапазон<br>а, м.д.                | 4.000    | время непрерывн<br>дозирования:<br>максимальная пр<br>непрерывной раб | ного<br>родолжительность<br>боты, мин. | 20             |
| постоянная<br>времени интег<br>постоянная ври<br>интегрировани | <b>рирования:</b><br>емени<br>ия ПИ-регулятора, м | ин.      |                                                                       |                                        |                |
|                                                                |                                                   |          |                                                                       |                                        |                |
|                                                                | 181                                               | .An      | A                                                                     |                                        | *              |

"режим работы" — выбор режима работы контура дезинфектора. В режиме "выключен" работа насоса-дозатора заблокирована. В режиме "автомат" работа насоса-дозатора осуществляется в автоматическом режиме.

"пропорциональный диапазон" — диапазон, в котором производительность насоса-дозатора пропорциональна разнице между уставкой и фактическим значением. Если разница между уставкой и фактическим значением больше, чем пропорциональный диапазон, то производительность насосадозатора равна 100%. Слишком маленькое значение пропорционального диапазона (для конкретного бассейна) может приводить к временной передозировке. В этом случае уменьшите значение пропорционального диапазона. Минимальное значение при дозировании по датчику ОВП — 10 мВ, максимальное — 1000 мВ.

"постоянная времени интегрирования" — это время, за которое производительность насосадозатора удваивается за счет интегральной составляющей. Минимальное значение — 5 мин., максимальное — 360 мин.

"прокачка насоса" — принудительное включение насоса-дозатора для проверки работоспособности или прокачки реагента. При выходе из текущего экрана, прокачка автоматически выключается.

"время непрерывного дозирования" — задаётся максимальная продолжительность непрерывной работы насоса-дозатора с производительностью 100%. По истечении этого времени работа насоса-дозатора блокируется, формируется ошибка. Минимальное значение — 5 мин., максимальное — 360 мин.

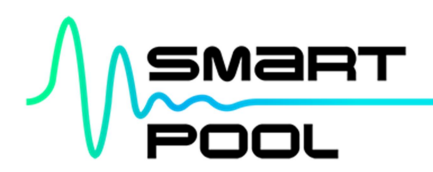

3.6.5.2 Дозирование по датчику свободного хлора\*

|                                                                 | POOL                                                |       | система                                                               | 05/02/2021                            | 21:12 |
|-----------------------------------------------------------------|-----------------------------------------------------|-------|-----------------------------------------------------------------------|---------------------------------------|-------|
| дезин                                                           | фектор                                              |       |                                                                       |                                       |       |
| режим работы<br>автомат                                         | :                                                   |       | прокачка насоса:<br>выключен                                          |                                       |       |
| пропорционал<br>диапазон:<br>пропорционал<br>ПИ-регулятора      | в <b>ный</b><br>іьный диапазон<br>а, мВ             | 300.0 | время непрерывн<br>дозирования:<br>максимальная пр<br>непрерывной раб | юго<br>родолжительность<br>боты, мин. | 20    |
| постоянная<br>времени интегр<br>постоянная вре<br>интегрировани | р <b>ирования:</b><br>емени<br>ия ПИ-регулятора, ми | 30    |                                                                       |                                       |       |
|                                                                 |                                                     |       |                                                                       |                                       |       |
| <b>^</b>                                                        |                                                     | 4-    | Ð                                                                     |                                       | \$    |
|                                                                 |                                                     |       |                                                                       |                                       |       |

"режим работы" — выбор режима работы контура дезинфектора. В режиме "выключен" работа насоса-дозатора заблокирована. В режиме "автомат" работа насоса-дозатора осуществляется в автоматическом режиме.

"пропорциональный диапазон" — диапазон, в котором производительность насоса-дозатора пропорциональна разнице между уставкой и фактическим значением. Если разница между уставкой и фактическим значением больше, чем пропорциональный диапазон, то производительность насосадозатора равна 100%. Слишком маленькое значение пропорционального диапазона (для конкретного бассейна) может приводить к временной передозировке. В этом случае уменьшите значение пропорционального диапазона. Минимальное значение при дозировании по датчику свободного хлора — 0.01 мг/л., максимальное — 5.00 мг/л.

"постоянная времени интегрирования" - это время, за которое производительность насосадозатора удваивается за счет интегральной составляющей. Минимальное значение — 5 мин., максимальное — 360 мин.

"прокачка насоса" — принудительное включение насоса-дозатора для проверки работоспособности или прокачки реагента. При выходе из текущего экрана, прокачка автоматически выключается.

"время непрерывного дозирования" — задаётся максимальная продолжительность непрерывной работы насоса-дозатора с производительностью 100%. По истечении этого времени работа насоса-дозатора блокируется, формируется ошибка. Минимальное значение – 5 мин., максимальное – 360 мин.

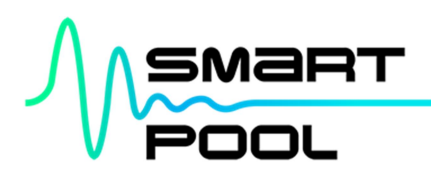

#### 3.6.6 Уровень

|                                              | POOL                                      |    | система                         | 05/02/2021       | 21:1 |
|----------------------------------------------|-------------------------------------------|----|---------------------------------|------------------|------|
| ур                                           | овень                                     |    |                                 |                  |      |
| режим работь<br>автомат                      | 51:                                       |    | тип датчика:<br>НО (нормально о | ткрытый контакт) |      |
| продолжител<br>непрерывной                   | тьность<br>подпитки, мин:                 | 15 | разомкнут при ото               | сутствии воды    |      |
| фильтр датчи<br>задержка реа<br>на срабатыва | ика:<br>акции системы<br>ние датчика, сек | 10 |                                 |                  |      |
| на срабатыва                                 | ние датчика, сек                          |    |                                 |                  |      |
|                                              |                                           |    |                                 |                  |      |
|                                              |                                           |    |                                 |                  |      |
|                                              |                                           |    |                                 |                  |      |

"режим работы" — выбор режима работы контура контроля уровня воды. В режиме "выключен" работа клапана подпитки заблокирована. В режиме "автомат" подпитка бассейна осуществляется автоматически по датчику уровня в переливной ёмкости или скиммере.

"продолжительность непрерывной подпитки" — задаётся максимальная продолжительность непрерывного открытия клапана подпитки. По истечении этого времени работа клапана блокируется, формируется ошибка. Минимальное значение уставки — 1 мин., максимальное — 360 мин.

"фильтр датчика" — задаётся задержка открытия/закрытия клапана подпитки при наличии/отсутствии воды на датчике уровня. Минимальное значение — 5 сек., максимальное — 180 сек.

"тип рабочего датчика" — выбор типа используемого датчика уровня. Нормально открытый (НО) — контакт датчика разомкнут, когда уровень воды ниже датчика и замкнут, если уровень воды выше датчика. Нормально закрытый (НЗ) — контакт датчика замкнут, когда уровень воды ниже датчика и разомкнут, если уровень воды выше датчика.

#### 3.6.7 Ультрафиолет

|                         | POOL      |        | система | 05/02/ | 2021 <b>21:14</b> |
|-------------------------|-----------|--------|---------|--------|-------------------|
| ультра                  | афиолет   |        |         |        |                   |
| режим работы<br>автомат | :         |        |         |        |                   |
|                         |           |        |         |        |                   |
|                         |           |        |         |        |                   |
|                         |           |        |         |        |                   |
|                         |           |        |         |        |                   |
|                         |           |        |         |        |                   |
|                         |           |        |         |        |                   |
|                         | 181       | 4      | Ø       |        | *                 |
| главный                 | состояние | тренды | события | ошибки | настройки         |

"режим работы" — выбор режима работы установки УФ-обеззараживания. В режиме "выключен" работа установки заблокирована. В режиме "автомат" включение/отключение установки производится в автоматическом режиме.

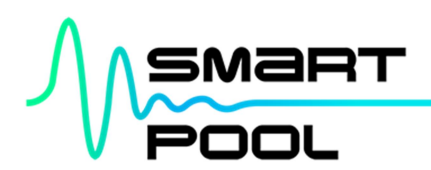

#### 3.6.8 Подсветка

|                                                                 | POOL                          |         | система                                                                      | 05/                     | 02/2021 21: |
|-----------------------------------------------------------------|-------------------------------|---------|------------------------------------------------------------------------------|-------------------------|-------------|
| под                                                             | светка                        |         |                                                                              |                         |             |
| режим работь<br>автомат                                         | a:                            |         |                                                                              |                         |             |
| режим управл<br>по расписании                                   | іения:<br>О                   |         |                                                                              |                         |             |
| начало работи<br>подсветки, пер<br>время начала<br>работы подсв | ы<br>риод 1:<br>етки, ч. : м. | 08:00   | окончание работь<br>подсветки, перио,<br>время окончания<br>работы подсветки | и<br>д.1:<br>1, ч. : м. | 11 : 15     |
| начало работ<br>подсветки, пер<br>время начала                  | ы<br>риод 2:                  | 15 : 45 | окончание работь<br>подсветки, перио,<br>время окончания                     | і<br>ц 2:               | 19 : 40     |

"режим работы" — выбор режима работы подсветки. В режиме "выключен" работа подсветки заблокирована. В режиме "автомат" становится доступен выбор режима управления подсветкой.

"режим управления" — выбор источника управления подсветкой. В режиме "по расписанию" подсветка автоматически включается в периоды, задаваемые пользователем. Для исключения периода из работы, нужно задать время начала и окончания периода равными нулю, т.е. с 00:00 по 00:00. В режиме "от выключателя" подсветка включается и выключается замыканием и размыканием цепи управления подсветкой (см. стр. 41 Схемы внешних подключений). Для этого можно использовать обычный выключатель с фиксацией, устанавливаемый в удобном месте или, например, "сухой" контакт из системы "Умный дом" для дистанционного управления.

## 3.6.9 Коагулянт\*

|                                                                | POOL                                      | <b></b>              | система                      | 05/02/20 | 021 <b>21:15</b>      |
|----------------------------------------------------------------|-------------------------------------------|----------------------|------------------------------|----------|-----------------------|
| коаг                                                           | улянт                                     |                      |                              |          |                       |
| режим работы<br>автомат                                        |                                           |                      | прокачка насоса:<br>выключен |          |                       |
| концентрация<br>коагулянта:<br>желаемая кони<br>коагулянта, мл | центрация<br>/м³                          | 0.100                |                              |          |                       |
| циркуляционн<br>расход:<br>фактический ц<br>расход для ра      | ый<br>иркуляционный<br>счета концентрации | , м <sup>3</sup> 5.0 |                              |          |                       |
|                                                                |                                           |                      |                              |          |                       |
|                                                                |                                           |                      |                              |          |                       |
| павный                                                         | состояние                                 | тренды               | события                      | ! ошибки | <b>ф</b><br>настройки |

"режим работы" — выбор режима работы контура дозирования коагулянта. В режиме "выключен" работа насоса-дозатора заблокирована. В режиме "автомат" работа насоса-дозатора осуществляется в автоматическом режиме.

"концентрация коагулянта" — задаётся объём дозирования коагулянта в мл/м<sup>3</sup> циркуляционного потока. Уставка концентрации выбирается в соответствии с инструкцией по применению используемого коагулянта. Минимальное значение — 0.01 мл/м<sup>3</sup>, максимальное — 5.00 мл/м<sup>3</sup>.

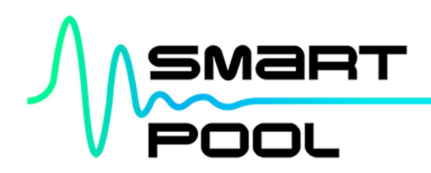

"циркуляционный расход" - указывается фактический циркуляционный расход в системе водоподготовки. Значение используется для расчёта необходимого объёма дозируемого коагулянта. Минимальное значение — 5 м<sup>3</sup>/ч, максимальное — 50 м<sup>3</sup>/ч.

"прокачка насоса" - принудительное включение насоса-дозатора для проверки работоспособности или прокачки реагента. При выходе из текущего экрана, прокачка автоматически выключается.

ВНИМАНИЕ! Внимательно указывайте циркуляционный расход - завышенное значение приводит к повышению объёма дозирования коагулянта, что, в свою очередь, может приводить к замутнению и понижению уровня pH воды. В этом случае уменьшите значение циркуляционного расхода и/или уменьшите концентрацию коагулянта.

#### 3.6.10 Альгицид\*

|                                                     | POOL        |   | система                      | 05/0     | 2/2021                  | 21:1 |
|-----------------------------------------------------|-------------|---|------------------------------|----------|-------------------------|------|
| аль                                                 | гицид       |   |                              |          |                         |      |
| режим работь<br>автомат                             | i:          |   | прокачка насоса:<br>выключен |          | C                       |      |
| доза<br>альгицида:<br>объем дозирс<br>альгицида, мл | рвания<br>1 | 1 |                              |          |                         |      |
|                                                     |             |   |                              |          |                         |      |
|                                                     |             |   |                              | ра<br>до | асписание<br>зирования: | :    |

"режим работы" — выбор режима работы контура дозирования альгицида. В режиме "выключен" работа насоса-дозатора заблокирована. В режиме "автомат" работа насоса-дозатора осуществляется в автоматическом режиме.

"доза альгицида" — задаётся объём дозирования альгицида в мл. Доза выбирается в соответствии с инструкцией по применению используемого альгицида. Минимальное значение — 1 мл, максимальное — 5000 мл.

"прокачка насоса" — принудительное включение насоса-дозатора для проверки работоспособности или прокачки реагента. При выходе из текущего экрана, прокачка автоматически выключается.

"расписание дозирования" — установка недельного расписания дозирования альгицида. Выбирается день недели и время начала дозирования выбранного объёма реагента.

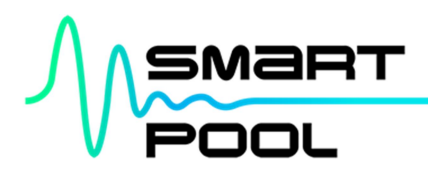

## 3.6.11 Система

"SmartPool lite" — универсальное решение, делающее возможным быстрое и понятное конфигурирование системы в соответствии с технологической схемой водоподготовки именно вашего бассейна. Конфигурирование системы выполняется монтажной организацией.

|                               | POOL                |        | система                      | 07/02/2021       | 11:23               |
|-------------------------------|---------------------|--------|------------------------------|------------------|---------------------|
| тип бассейна<br>переливной    | :                   |        | датчик хлора:<br>отсутствует | (                |                     |
| количество н<br>в системе, шт | асосов<br>тук:      | 2      | контур дозиров присутствует  | ания коагулянта: |                     |
| количество ф<br>два фильтра   | оильтров:           |        | контур дозиров присутствует  | ания альгицида:  |                     |
| 6-ти поз. вен<br>присутствуют | тили с приводом:    |        | контур подсвети присутствует | ки:              |                     |
| контур контр<br>присутствует  | оля температуры:    |        | контур УФ-обез присутствует  | зараживания:     |                     |
| метод контро<br>дискретный    | оля температуры:    |        |                              | POOL             |                     |
| устройство ко<br>охладитель   | онтроля температурн | əi:    |                              |                  |                     |
|                               |                     |        |                              |                  |                     |
| павный                        | состояние           | тренды | События                      | !<br>ошибки нас  | <b>Ф</b><br>стройки |

"тип бассейна" — выбор типа бассейна. Варианты: переливной/скиммерный.

"количество насосов в системе" — количество циркуляционных насосов в системе. При двух насосах в системе, в режиме фильтрации всегда работает только один, второй насос резервный. Варианты: 1 или 2.

"количество фильтров" — количество фильтров в системе. Варианты: 1 или 2.

"6-ти поз. вентили с приводом" — наличие автоматических вентилей в системе ("IML", арт. PS-6501/PS-6500). Варианты: присутствуют/отсутствуют.

"контур контроля температуры" — наличие контура контроля температуры в системе. Варианты: присутствует/отсутствует.

"метод контроля температуры" — дискретный для соленоидного или шарового клапана, аналоговый - для регулирующего. Варианты: дискретный/аналоговый.

"устройство контроля температуры" — нагреватель для теплообменника или электронагревателя, охладитель - для чиллера. Варианты: нагреватель/охладитель.

"датчик хлора"— наличие датчика свободного хлора в системе. Варианты: присутствует/отсутствует.

"контур дозирования коагулянта" — наличие контура дозирования коагулянта в системе. Варианты: присутствует/отсутствует.

"контур дозирования альгицида" — наличие контура дозирования альгицида в системе. Варианты: присутствует/отсутствует.

"контур подсветки" — наличие контура подсветки в системе. Варианты: присутствует/отсутствует.

"контур УФ-обеззараживания" — наличие установки УФ-обеззараживания в системе. Варианты: присутствует/отсутствует.

"название бассейна" — изменение названия бассейна.

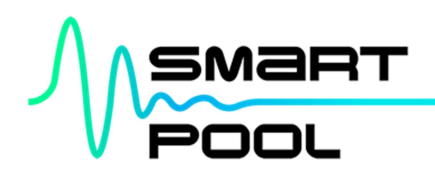

#### 4 ПЕРВОЕ ВКЛЮЧЕНИЕ

Перед включением "SmartPool lite" убедитесь в правильности электрического подключения оборудования к Шкафу автоматизации в соответствии со Схемой внешних подключений. Тип и сечение кабелей должны соответствовать Схеме внешних соединений. Подключите шланги забора и подачи раствора кислоты и гипохлорита натрия к соответствующим насосам дозирования. Убедитесь в наличии химических реагентов в канистрах.

Порядок запуска:

1) Наполните бассейн и заполните всю систему водоподготовки водой.

2) В соответствии с комплектацией вашего бассейна переведите необходимые автоматические выключатели внутри Шкафа автоматизации в положение "Включено".

3) Главный выключатель на боковой стенке Шкафа автоматизации перевести из положения "ВЫКЛ" в положение "ВКЛ".

4) После окончания процесса загрузки контроллера перейдите в меню "НАСТРОЙКИ"-"СИСТЕМА" и произведите конфигурирование в соответствии с вашей технологической схемой бассейна.

5) Переведите все необходимые краны в системе водоподготовки в соответствии с режимом циркуляции.

6) В экране "НАСТРОЙКИ" → "НАСОСЫ" переведите насосы в режим работы "автомат". Заработает циркуляционный насос. Убедитесь, что в системе водоподготовки происходит процесс циркуляция воды.

7) Настройте нижнее и верхнее аварийное давление, соответствующее вашей системе водоподготовки. Нижнее аварийное давление установить больше статического давления на 0.3-0.35 бар (статическое давление — это давление в системе при выключенном насосе). Верхнее аварийное давление установить меньше предельного давления на 0.1-0.2 бар (предельное давление — это давление, создаваемое насосом при работе с перекрытым протоком, например, при закрытом 6-ти позиционном вентиле или перекрытом протоке после фильтра).

8) Произведите шоковое хлорирование воды в соответствии с рекомендациями производителя используемого хлорсодержащего реагента. При шоковой обработке вручную поддерживайте уровень pH 7.2-7.4.

9) Наполните водой измерительную ячейку на панели для измерения pH/Rx/Cl free\*. Датчики pH и Rx освободите от защитных колпачков и закрепите в измерительной ячейке. В соответствии с инструкцией к датчику Cl free\* заполните его электролитом и так же поместите в измерительную ячейку. Подключите датчики к преобразователю в соответствии с маркировкой. Откройте проток через ячейку. В меню "COCTOЯНИЕ" убедитесь, что проток через ячейку в пределах 30-200 литров в час. При необходимости шаровым краном на входе в измерительную ячейку отрегулируйте поток.

10) Убедитесь, что на мнемосхеме экрана "СОСТОЯНИЕ" нет оборудования, окрашенного красным цветом. Если какое-то из устройств окрашено красным, необходимо коснуться схематичного изображения этого устройства, появится сообщение ошибки. Устраните неисправность.

11) В экране "НАСТРОЙКИ" задайте режимы работы установленного оборудования.

12) Проверьте работу датчика уровня воды в переливной ёмкости/скиммере, вручную меняя его положение. На экране "СОСТОЯНИЕ" наблюдайте за работой клапана подпитки.

13) На главном экране настройте желаемые параметры воды для pH/Rx/Cl free\*/T.

14) Ручные выключатели на насосах-дозаторах переключите в положение "ВКЛ". Убедитесь, что краны подачи химических реагентов в систему водоподготовки открыты.

15) По истечению периода адаптации проведите первое обслуживание в соответствии с перечнем ежемесячных регламентных работ.

16) В экране "НАСТРОЙКИ" → "НАСОСЫ" задайте желаемый режим работы для циркуляционных насосов.

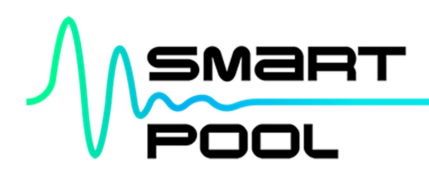

Если на экране "СОСТОЯНИЕ" нет параметров и оборудования окрашенного красным цветом, на экране "ОШИБКИ" нет аварийных сообщений, подключение оборудования и его запуск произведён успешно.

ВНИМАНИЕ! После первого запуска необходимо контролировать работу оборудования в течение 3 дней. Это время требуется комплексной автоматизации "SmartPool lite" для адаптации под заданные параметры и индивидуальные особенности вашей системы водоподготовки. Пользование бассейном в этот период недопустимо!

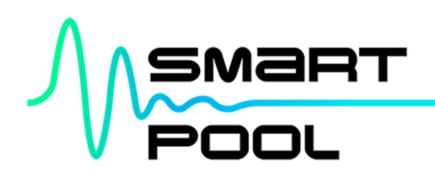

## 5 РЕГЛАМЕНТНОЕ ОБСЛУЖИВАНИЕ

Для корректной работы комплексной автоматизации "SmartPool lite" необходимо соблюдать рекомендованный график регламентных работ. В случае аварийных ситуаций, связанных с отсутствием необходимого обслуживания, производитель вправе снять с себя ответственность за возможные последствия.

Ежемесячные регламентные работы:

1) Проверка работоспособности УЗО (устройство защитного отключения).

2) Проверка работоспособности датчика давления.

3) Проверка работоспособности датчика уровня воды в переливной ёмкости/скиммере и клапана подпитки.

4) Проверка работоспособности повысительного насоса и клапана подачи теплоносителя.

5) Промывка сетчатого фильтра измерительной ячейки.

6) Калибровка датчиков pH/Rx/Cl free\*.

7) Проверка работоспособности насосов-дозаторов химических реагентов.

8) Проверка рабочих шлангов насосов-дозаторов, шлангов забора и подачи химреагентов на предмет протечек и закальцовывания.

Ежеквартальные работы:

1) Протяжка клеммных соединений в Шкафу автоматизации "SmartPool lite".

2) Промывка шлангов забора и подачи, клапанов впрыска и заборных фильтров на шлангах подачи химреагентов.

Ежегодные работы:

1) Замена шлангов подачи и забора химреагентов.

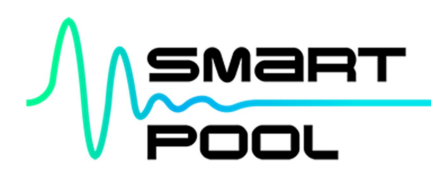

## 6 ГАРАНТИЯ

Гарантийный срок — 24 месяца с момента передачи оборудования.

Гарантия НЕ распространяется на быстроизнашивающиеся детали: датчики (pH, Rx, Cl free\*), шланги подачи и забора химреагентов, рабочие шланги насосов-дозаторов.

Гарантия НЕ распространяется в следующих случаях:

1) Отсутствие регламентного обслуживания.

2) Внесение изменений в конструкцию или механические повреждения.

3) Имеются повреждения, вызванные попаданием внутрь оборудования посторонних предметов, веществ, жидкостей.

4) Имеются повреждения, вызванные стихией, пожаром, случайными внешними факторами (несоответствие напряжения в сети электропитания согласно установленным нормам и стандартам, гроза и т.п.).

**ВНИМАНИЕ!** Неправильное электрическое подключение может привести к некорректной работе комплексной автоматизации системы водоподготовки "SmartPool lite" и подключаемого к нему оборудования, а также к их поломке. При установлении данного факта гарантия на оборудование аннулируется.

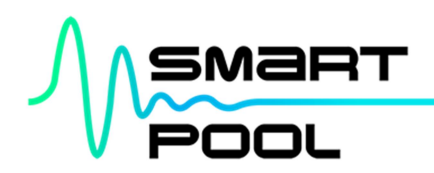

## 7 МОНТАЖНЫЕ СХЕМЫ

Схема №1 — Технологическая схема

Схема №2 — Схема внешних подключений

Схема №3 — Схема монтажа датчика давления

Схема №4 — Схема монтажа датчика температуры

Схема №5 — Схема монтажа узла впрыска химических реагентов

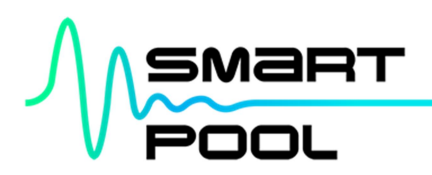

7.1 Схема №1 — Технологическая схема

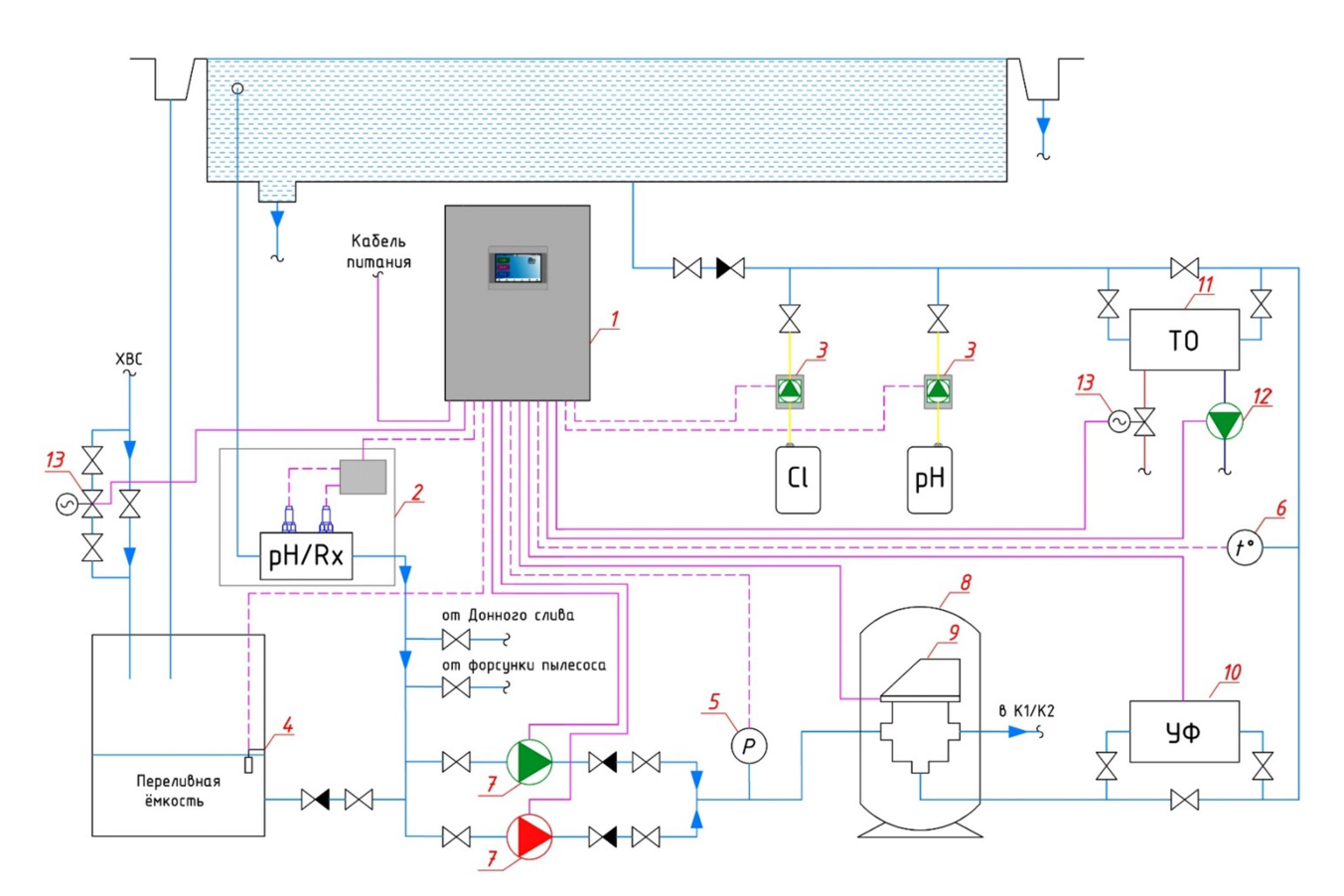

Оборудование, входящее в комплектацию "SmartPool lite"

- 1. Шкаф автоматизации "SmartPool lite";
- Панель для измерения pH/Rx в комплекте с датчиками;
- 3. Насосы-дозаторы химреагентов;
- 4. Датчик уровня воды (поплавковый) в переливной емкости/скиммере;
- 5. Датчик давления воды (см. Схему № 3);
- 6. Датчик температуры (см. Схему № 4).

Оборудование, не входящее в комплектацию "SmartPool lite"

- 7. Насосы циркуляционные;
- 8. Фильтр песчаный;
- 6-ти позиционный клапан или клапан обратной промывки ("IML", арт. PS-6501/PS-6500);
- 10. Установка УФ-обеззараживания;
- 11. Теплообменник;
- 12. Повысительный насос теплоносителя;
- 13. Клапан электромагнитный нормально закрытый.

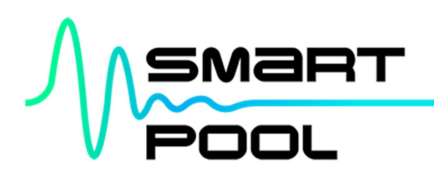

## 7.2 Схема №2 — Схема внешних подключений

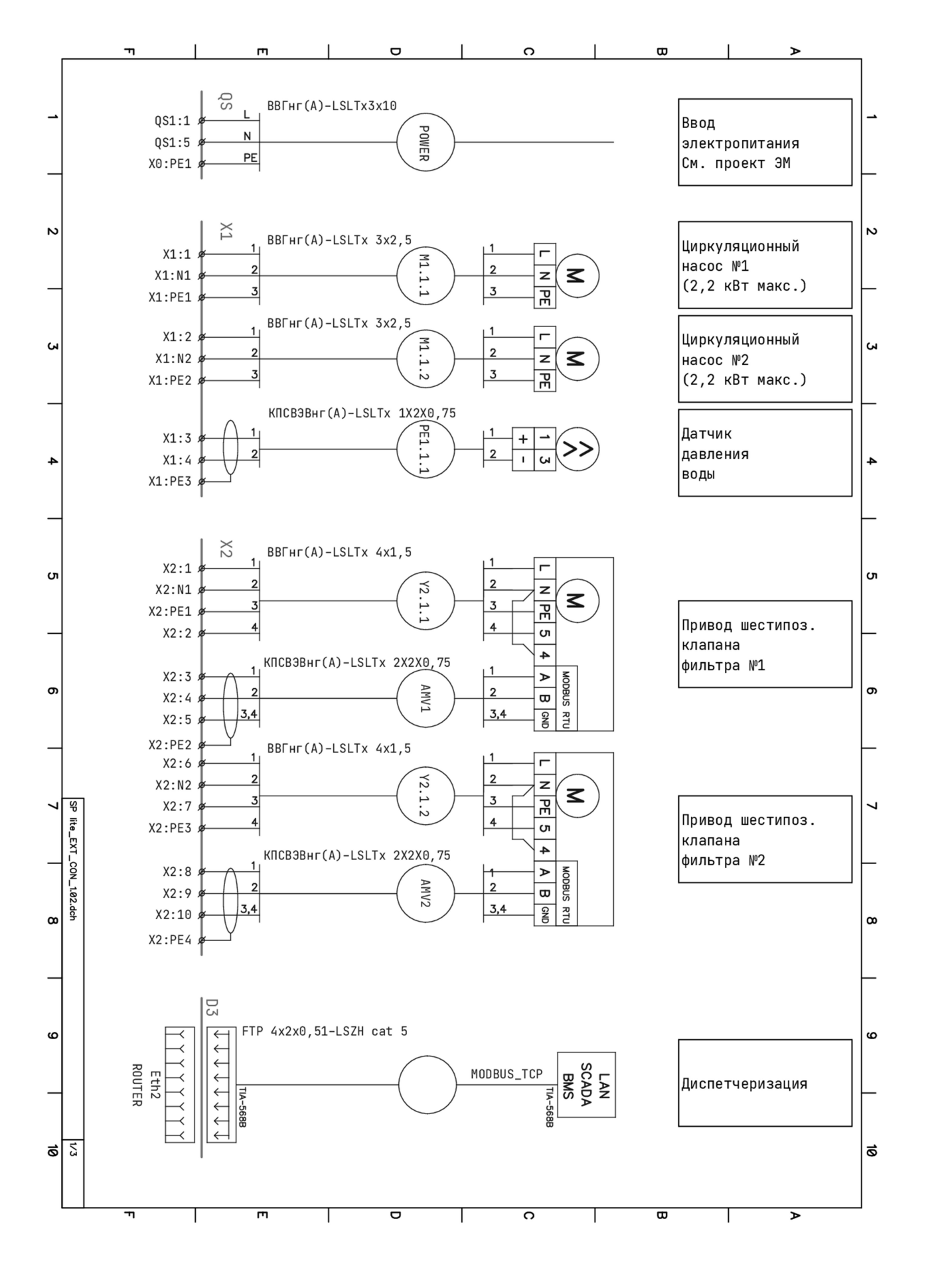

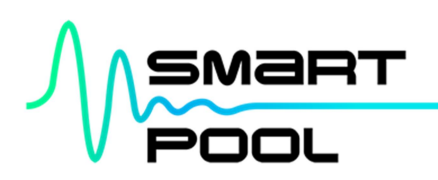

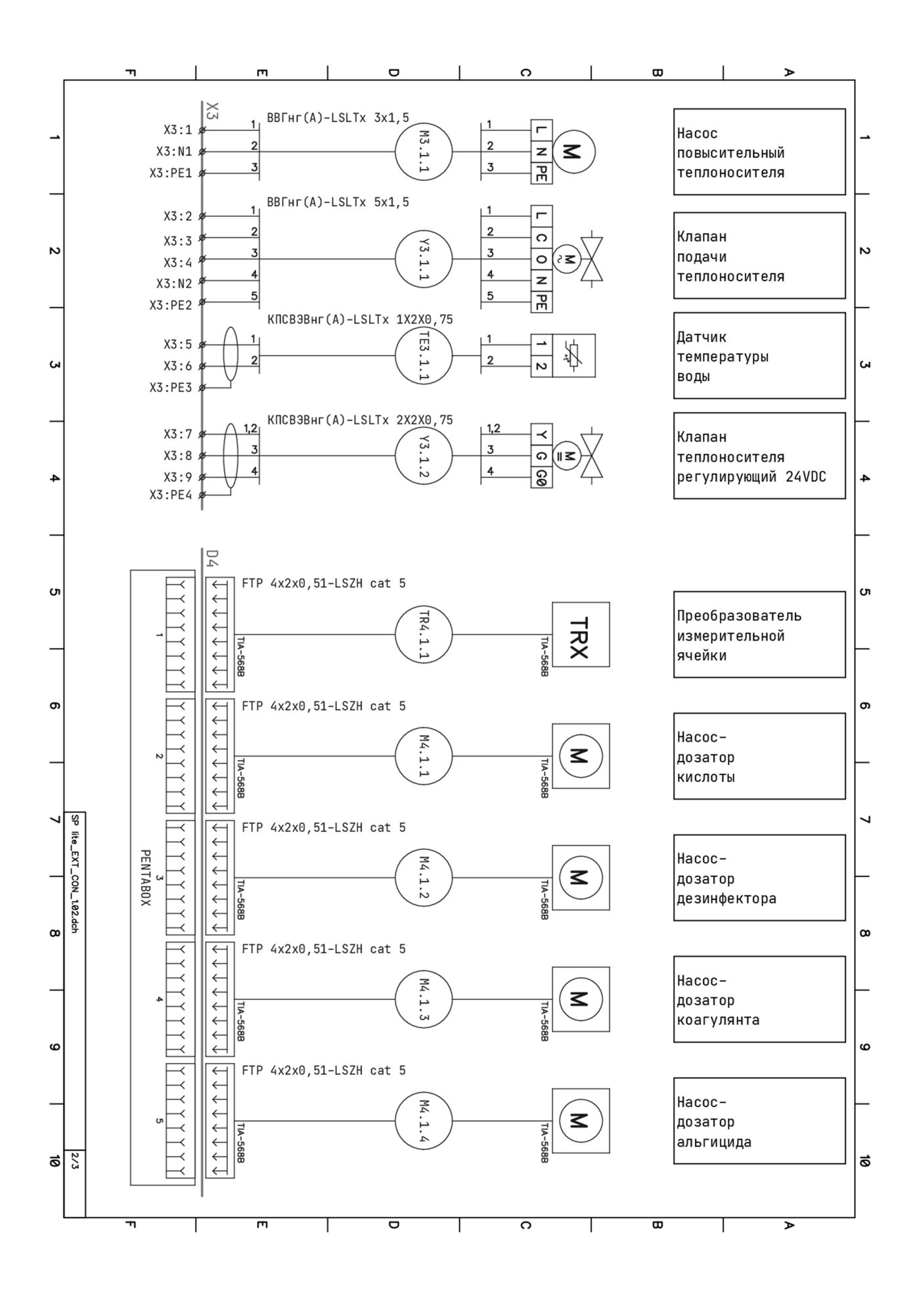

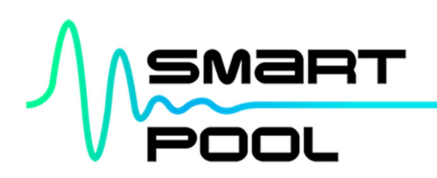

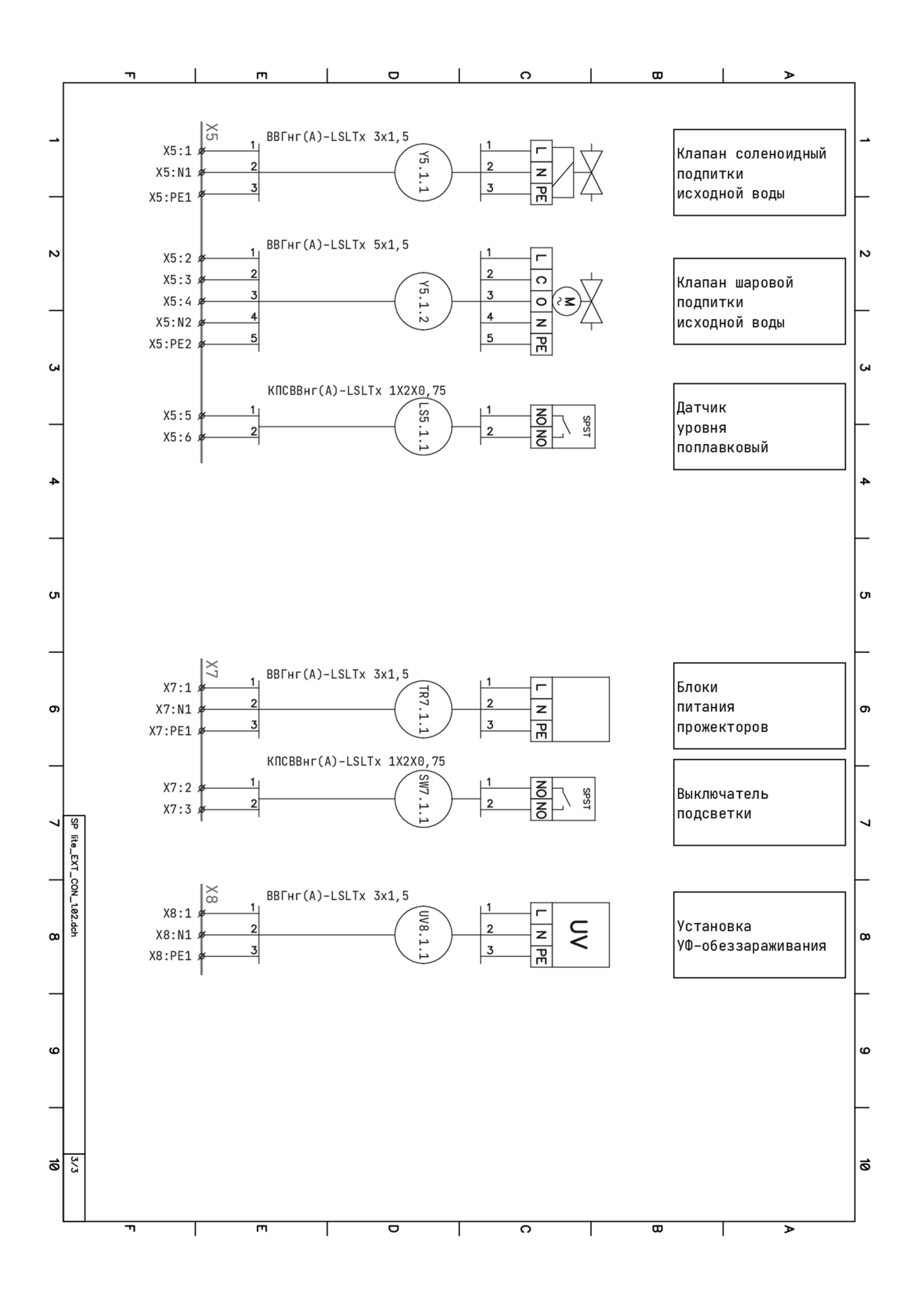

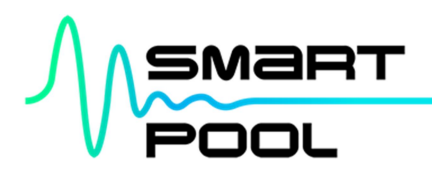

7.3 Схема №3 — Схема монтажа датчика давления

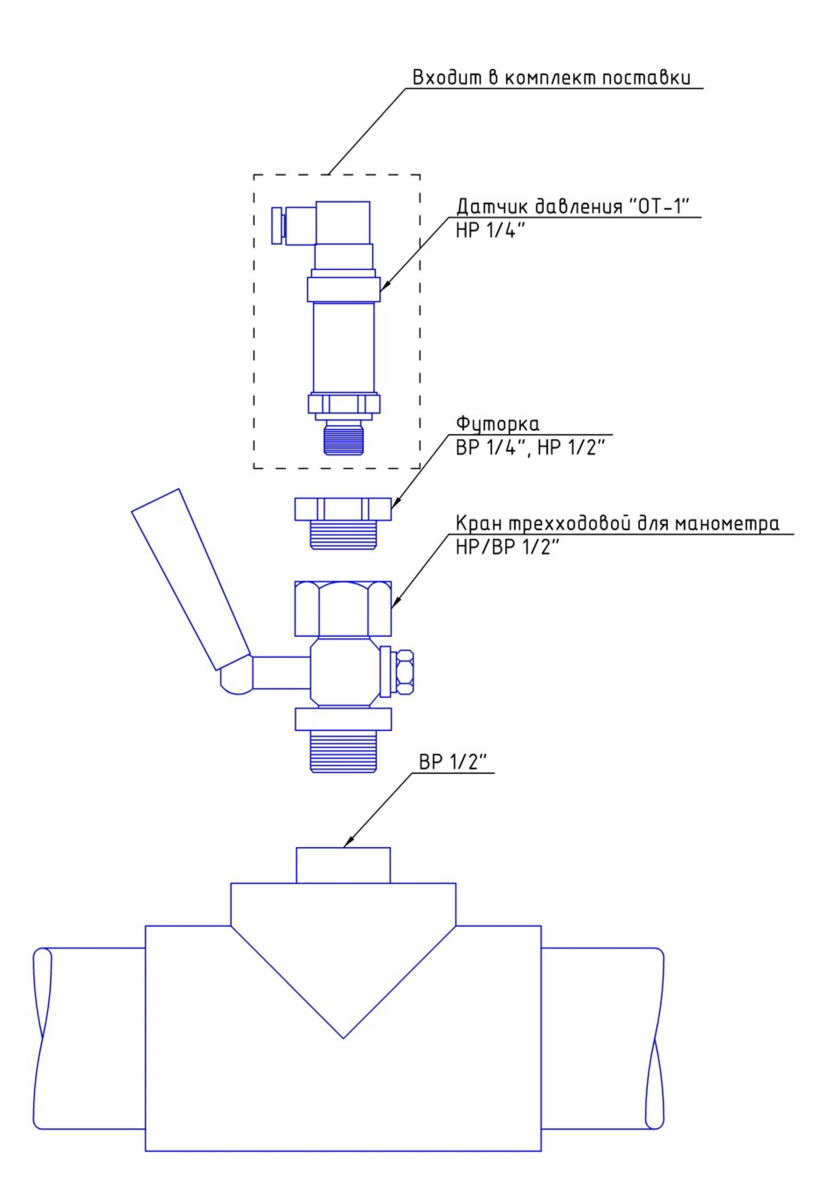

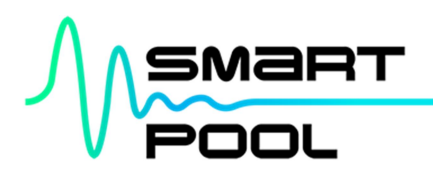

# 7.4 Схема №4 — Схема монтажа датчика температуры

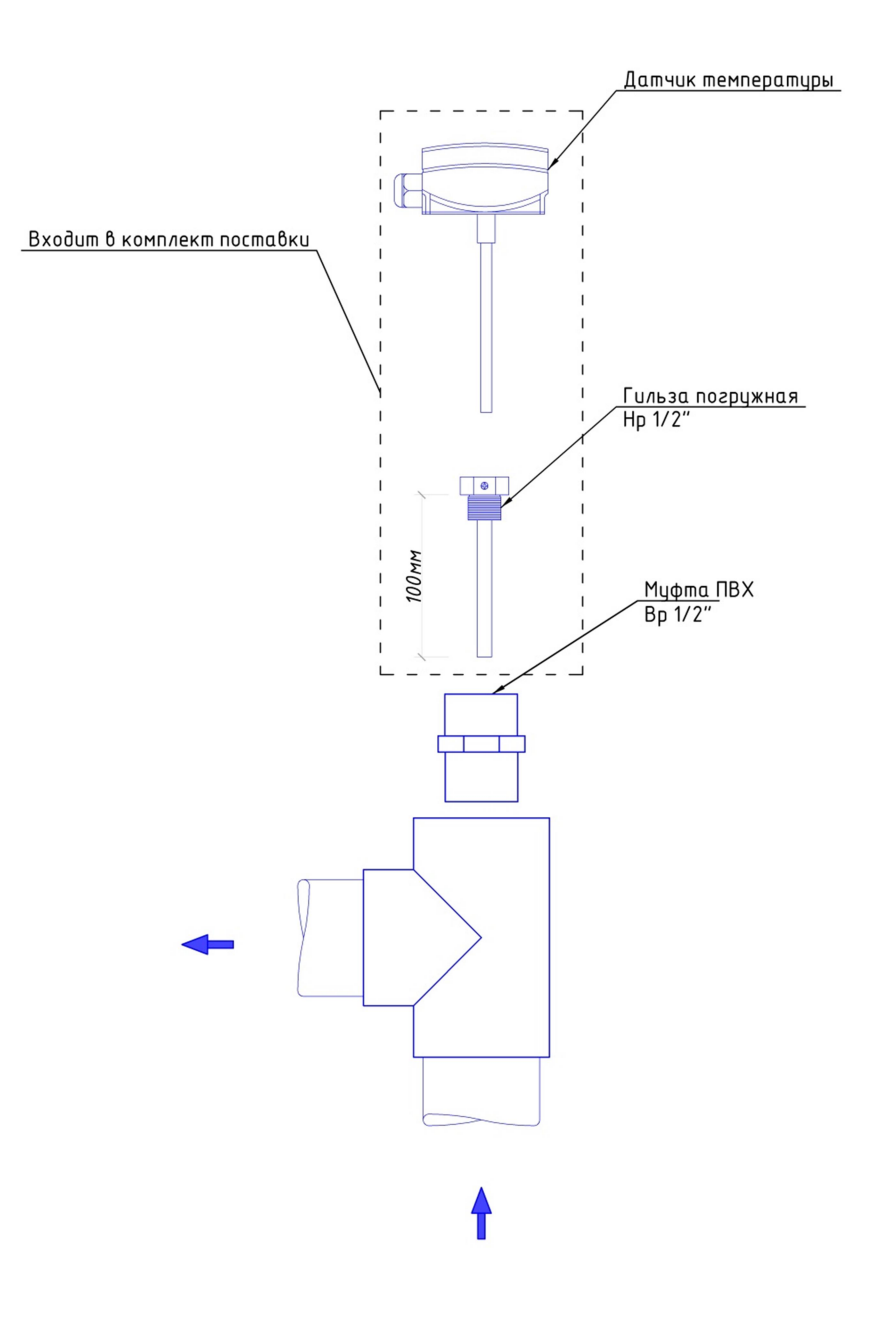

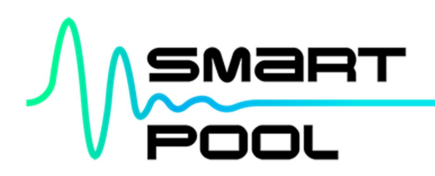

# 7.5 Схема №5 — Схема монтажа узла впрыска химических реагентов

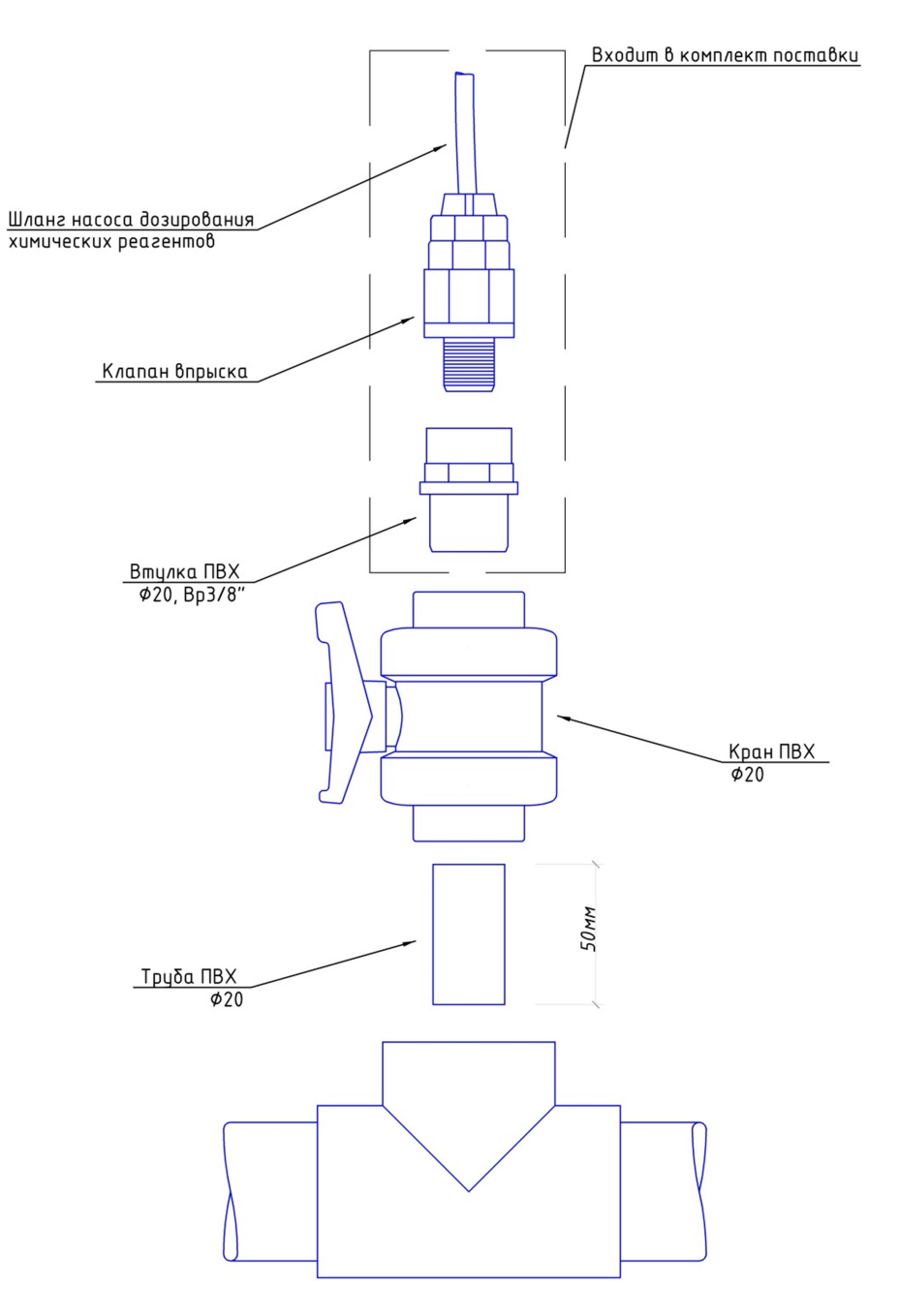